## Installation der Webview Pro Serie Kamera / des Webview Pro Serie Videoservers

an

# **Thomson SpeedTouch 546 DSL Router**

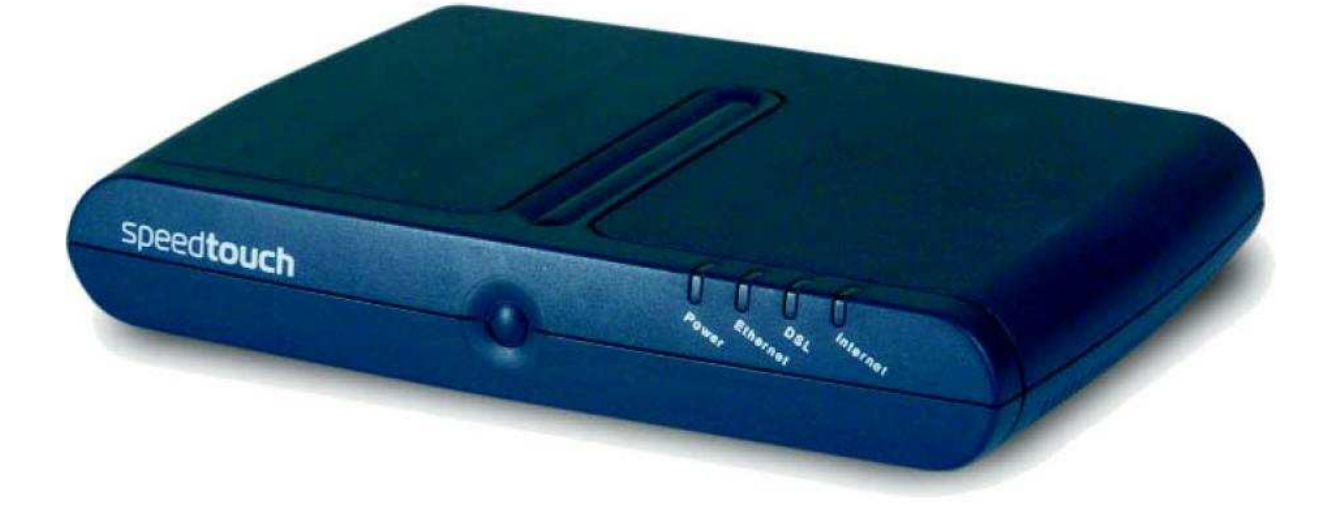

Update 13.12.08 © http://www.acwsoft.de

### Inhalt

| 1. Lokaler Zugriff vom PC, der an den DSL-Router angeschlossen ist                                                                                                    | 3                    |
|----------------------------------------------------------------------------------------------------|----------------------|
| 1.1. Das IP Installer Tool                                                                                                    | 3                    |
| 1.2. Erster Zugriff auf die Kamera / den Videoserver per Browser                                                                                                    | 6                    |
|                                                                                                    |                      |
| 2. Zugriff auf die Kamera / den Videoserver über das Internet                                                                                                    | 8                    |
| 2.1 Grundlagen                                                                                                    | 8                    |
| 2.2 SpeedTouch Firewall                                                                                                    | 9                    |
| 2.3 Der IP Kamera / dem Videoserver per DHCP eine IP zuweisen                                                                                                    | 9                    |
| <ul> <li>2.4 Portfreigaben über "Game &amp; Application Sharing" Ausnahmeregeln</li> <li>2.4.1 "Game &amp; Application Sharing" Portfreigabe Regeln definieren</li> <li>2.4.2 Portfreigabe Regeln der Kamera / dem Videoserver zuweisen</li> <li>2.4.3 Funktionscheck mit Browser</li> </ul> | 11<br>12<br>20<br>24 |
| 2.5 DynDNS und Co.                                                                                                    | 24                   |

#### 1. Lokaler Zugriff vom PC, der an den DSL-Router angeschlossen ist

#### 1.1. Das IP Installer Tool

Packen Sie die Kamera / den Videoserver aus, schließen Sie das Netzteil an, und verbinden Sie über Standard RJ45 Netzwerk-Kabel (Patch-Kabel) (nicht im Lieferumfang) das Gerät mit einer freien LAN Buchse des DSL Routers.

Die farbigen LEDs an der Frontseite der Kamera / des Videoservers zeigen entsprechend Hinweisen der Anleitung Aktivität an.

Kopieren Sie von der Kamera CD oder vom Download auf der acwsoft Webview Support Seite (http://www.acwsoft.de/acw\_lan5.html) das Programm IP\_installer.exe bzw. IP\_installer\_deutsch.exe in ein Verzeichnis auf Ihrer Festplatte.

Schalten Sie eine softwaremäßig installierte Firewall auf Ihrem PC (vorübergehend) entweder komplett ab oder lassen Sie (falls Sie eine "lernende" Firewall haben) die folgenden Zugriffe von IP\_installer.exe zu. Im Zweifel ist es sicherer, die Firewall abzuschalten.

Rufen Sie IP\_installer\_deutsch.exe auf. Das Programm sucht Ihre(n) Webview Kamera / Videoserver im Netzwerk. Falls nach Programmstart nichts gefunden wird, klicken Sie einfach einmal auf den Button "Neu scannen". Wenn das auch nicht funktioniert, trennen Sie die Kamera / Videoserver vom Netzteil und schließen dieses gleich wieder an, auf die Art wird die Netzverbindung neu aufgebaut. Dann nochmal IP Installer starten und "Neu Scannen" klicken. Es sollte ein Bild wie dieses erscheinen.

|                                                                                      | MACAd                                                                     | resse      | IP A                  | dresse    |     |
|--------------------------------------------------------------------------------------|---------------------------------------------------------------------------|------------|-----------------------|-----------|-----|
| 126111111-000016                                                                     | 00:0C:10                                                                  | C:1E:00:10 | 192.                  | 168.1.221 |     |
| .1                                                                                   |                                                                           |            |                       |           |     |
| NI                                                                                   | 77                                                                        |            |                       |           | -1- |
|                                                                                      |                                                                           |            |                       |           |     |
| Administri                                                                           | ator ID:  <br>r                                                           |            |                       |           |     |
| Administra<br>Administrator Pa                                                       | ator ID:  <br>sswort:                                                     | <u>1</u>   |                       |           |     |
| Administrator Pa<br>IP Administrator Pa                                              | ator ID:  <br>sswort:  <br>dresse:                                        |            |                       | 55        |     |
| Administrator Pa<br>IP Ad<br>Gateway Ad                                              | ator ID :  <br>sswort :  <br>dresse :  <br>dresse :                       |            |                       | 25<br>25  |     |
| Administrator Pa<br>IP Ad<br>Gateway Ad<br>Subnetz Ad                                | ator ID:  <br>sswort:  <br>dresse:  <br>dresse:  <br>dresse:              |            | *                     | 55<br>27  |     |
| Administrator Pa<br>IP Administrator Pa<br>Gateway Ad<br>Subnetz Ad<br>DNS Server Ad | ator ID:  <br>sswort:  <br>dresse:  <br>dresse:  <br>dresse:  <br>dresse: |            | 2<br>2<br>2<br>2<br>2 |           |     |

Voreingestellt ist die IP Adresse 192.168.1.221. Damit dies mit Ihrem Netzwerk funktionieren kann, muss die IP der Kamera / des Videoservers mit dem Gateway Ihres Netzwerks (also hinsichtlich der ersten 3 Ziffern der IP übereinstimmen).

#### 1.2. IP Range über Administrationsmenu des SpeedTouch Routers ermitteln

So ermitteln Sie die Gateway Adresse Ihres Netzwerks: Gehen Sie in einen Webbrowser und rufen Sie das Administrationsprogramm des Thomson SpeedTouch Routers mit http://dsldevice.lan auf.

| 🚰 SpeedTouch - Home - Microsoft Internet | Explorer                                | <u>_[6]</u>               | ×   |
|------------------------------------------|-----------------------------------------|---------------------------|-----|
| Datei Bearbeiten Ansicht Favoriten Extr  | as ?                                    |                           | 1   |
| 🗢 Zurück 🔸 🔿 🚽 🙆 🖓 🖓 Suchen              | 😭 Favoriten 🕜 Medien 🧭 🛃 🕁 👿 🔹 🗎        |                           |     |
| Adresse 📲 http://dsldevice.lan/          |                                         | 🗾 🔗 Wechseln zu 🛛 Lin     | nks |
|                                          |                                         | speed <b>touch</b> "      | •   |
| <u></u>                                  | [ <u>Administrator</u> ]<br><u>Home</u> | Help                      |     |
| SpeedTouch                               | SpeedTouch                              |                           |     |
| Broadband Connection                     | • Information                           |                           |     |
|                                          | Product Name:<br>Software Release:      | SpeedTouch 5x6<br>6.1.0.5 |     |
| Toolbox 📶                                | Broadband Conne                         | ection                    |     |
| Home Network                             | • Internet:                             | ConnectedDisconnect       |     |
|                                          | Toolbox                                 |                           |     |
|                                          | Remote Assistance:                      | Disabled                  |     |
|                                          | Game & Application                      |                           |     |
|                                          | • <u>Firewall</u> :                     | Disabled                  |     |
|                                          | Parental Control                        | (8                        |     |
|                                          | Home Network                            |                           |     |
|                                          | Ethernet:                               | Unknown-00-c0-f0-2c-b8-16 |     |
| E Fertig                                 |                                         | 🛛 👘 Internet              |     |

Klicken Sie bei Home Network auf den Link des "Unknown…" Gerätes, dies wird in der Regel der an den Router angeschlossene PC sein.

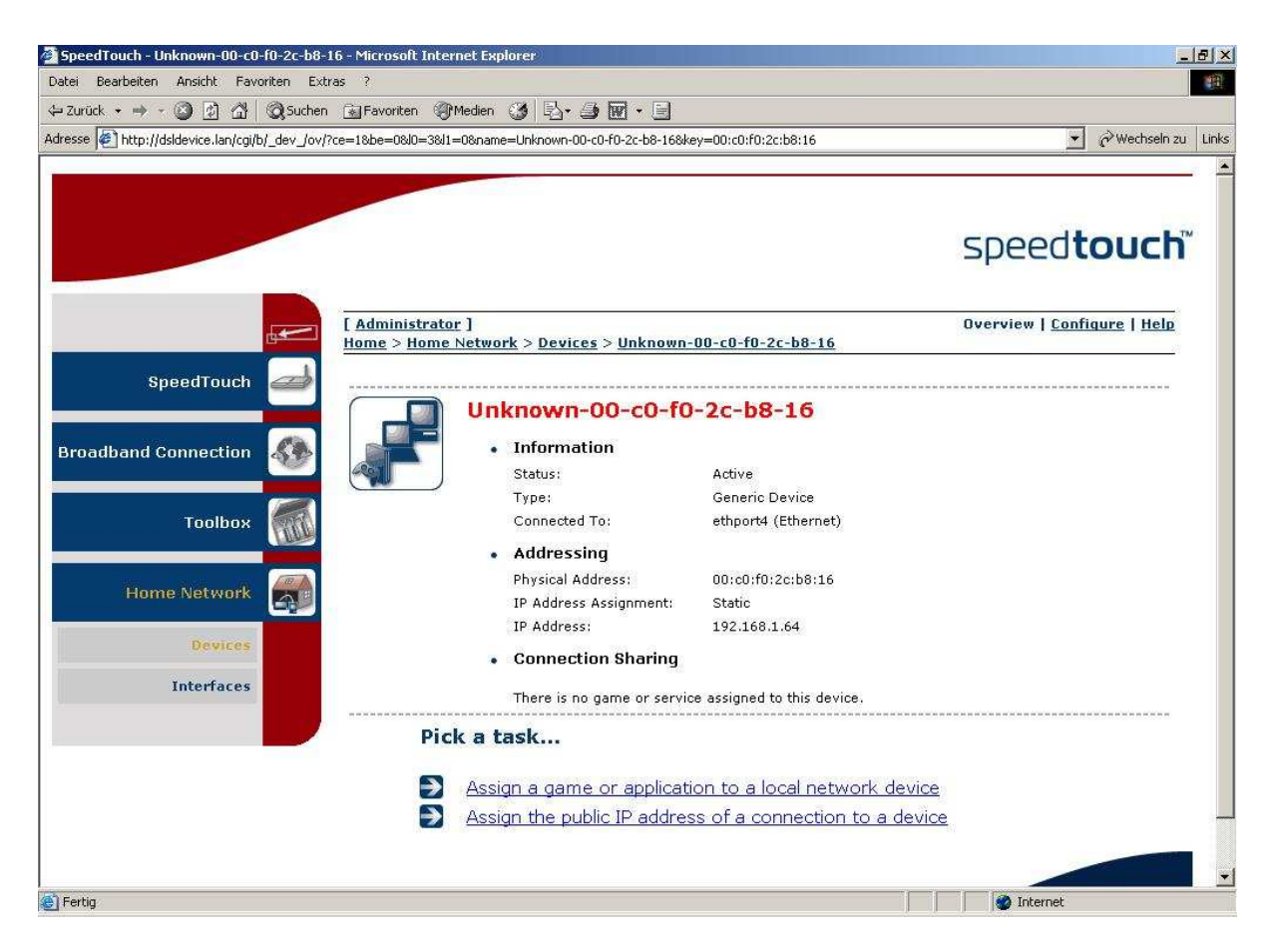

In unserem Beispiel hat der angeschlossene PC die IP Adresse **192.168.1**.64 zugeteilt bekommen, woraus sich eine Gateway Adresse von **192.168.1**.1 ergibt ist, also IP Adressen in der Range von **192.168.1**.1 bis **192.168.1**.255 vergeben werden können.

Also braucht <u>in diesem Beispiel</u> an unserer IP Kamera / Videoserver die Werks-IP 192.168.1.221 nicht umgestellt zu werden, weil ja die ersten drei Ziffern **192.168.1** zur IP Range des Routers passen.

(Wenn die Kamera IP hingegen nicht passt, markieren Sie im IP Installer den Eintrag der Kamera, setzen Administrator ID, Passwort auf "Admin" und ändern "IP Adresse" auf Übereinstimmung mit den ersten 3 Ziffern der IP des PCs, als vierte nehmen Sie z.B. 99, "Gateway Adresse" auf Übereinstimmung mit den ersten 3 Ziffern des PCs und als vierte Ziffer die 1. Klicken Sie auf "Netzwerkkonfiguration ändern", bis ein Fenster den Erfolg anzeigt und "Neu Scannen" die Kamera mit neuer IP anzeigt.)

Sie können das IP Installer Programm beenden.

Da der SpeedTouch Router im lokalen Netz Traffic auch ohne explizite Freigabe der Kommunikationsports gestattet, ist damit für den Zugriff auf die Kamera vor Ort (<u>nicht</u>: aus dem Internet) alles getan.

#### 1.2. Erster Zugriff auf die Kamera / den Videoserver per Browser

Durch Aufruf der Kamera / Videoserver IP im Browser sollten Sie jetzt auf den Webserver des Geräts zugreifen und ein Bild sehen können. <u>In unserem Beispiel</u> lautet der Aufruf http://192.168.1.221. <u>Wenn Sie eine andere IP für Kamera /</u> <u>Videoserver vergeben haben, bei *Ihnen* entsprechend anders</u>.

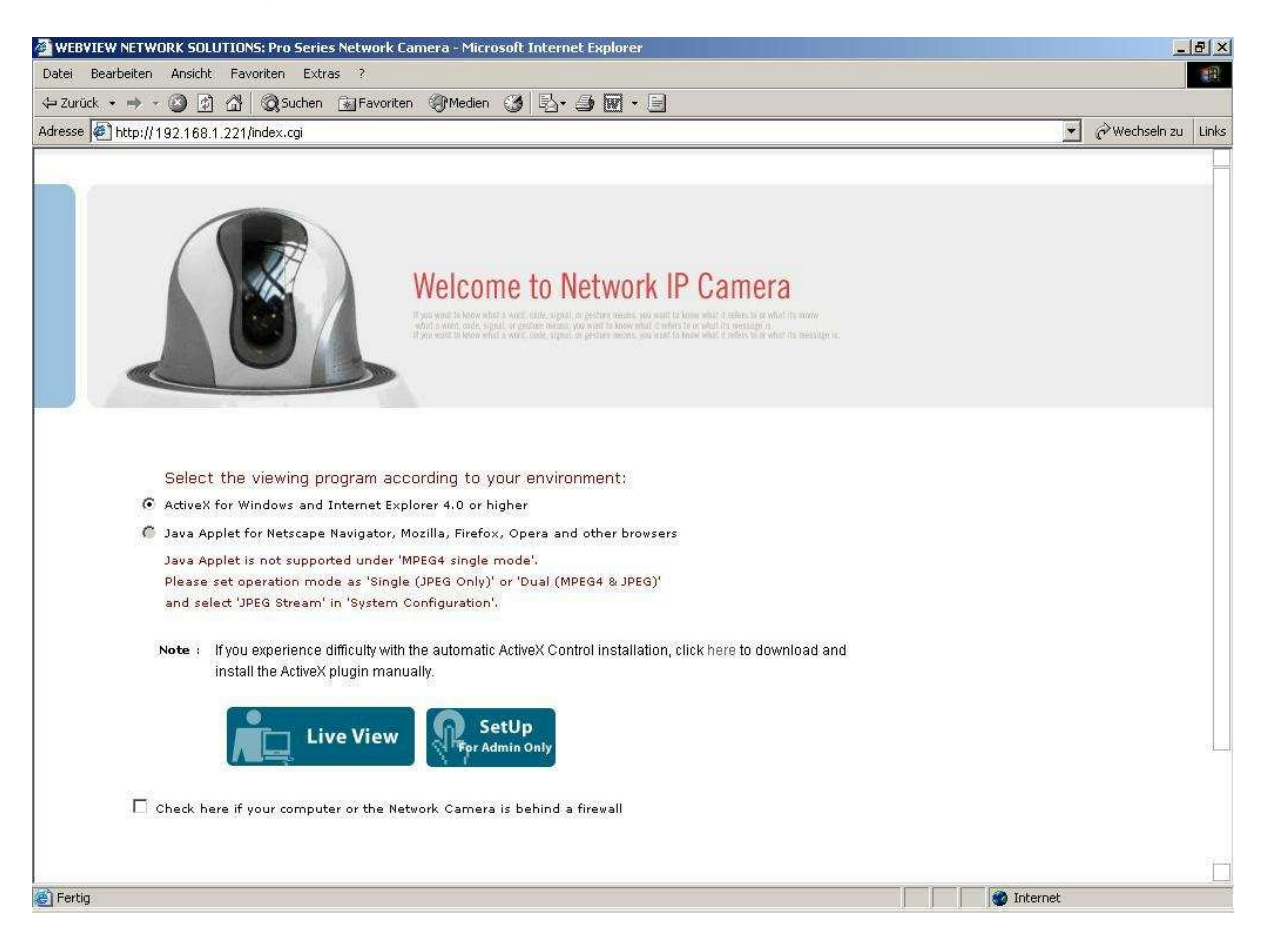

Sie erhalten die Buttons "Live View" und "SetUp" bzw. (je nach Firmware Version) die Buttons "SetUp" und "Monitoring".

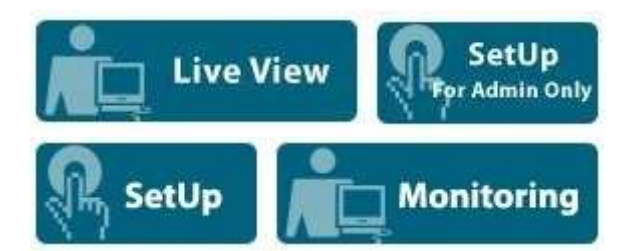

Mit "Live View" und "Monitoring" kommen Sie in das Livebild, zum Zugang reicht für ID und Passwort die Voreinstellung "**guest**".

Achten Sie beim Videoserver bitte darauf, dass eine CCTV-Kamera über BNC Kabel mit dem "Video IN" BNC Eingang des Videoservers verbunden ist und prüfen Sie, ob die Kamera Strom hat. Sonst sehen Sie (ohne angeschlossene Kamera, aber bei korrekt eingebundenem Videoserver) nur ein dunkelgraues Bild.

Unter Internet Explorer sollten Sie nach Laden des Active-X Moduls ein Bild haben.

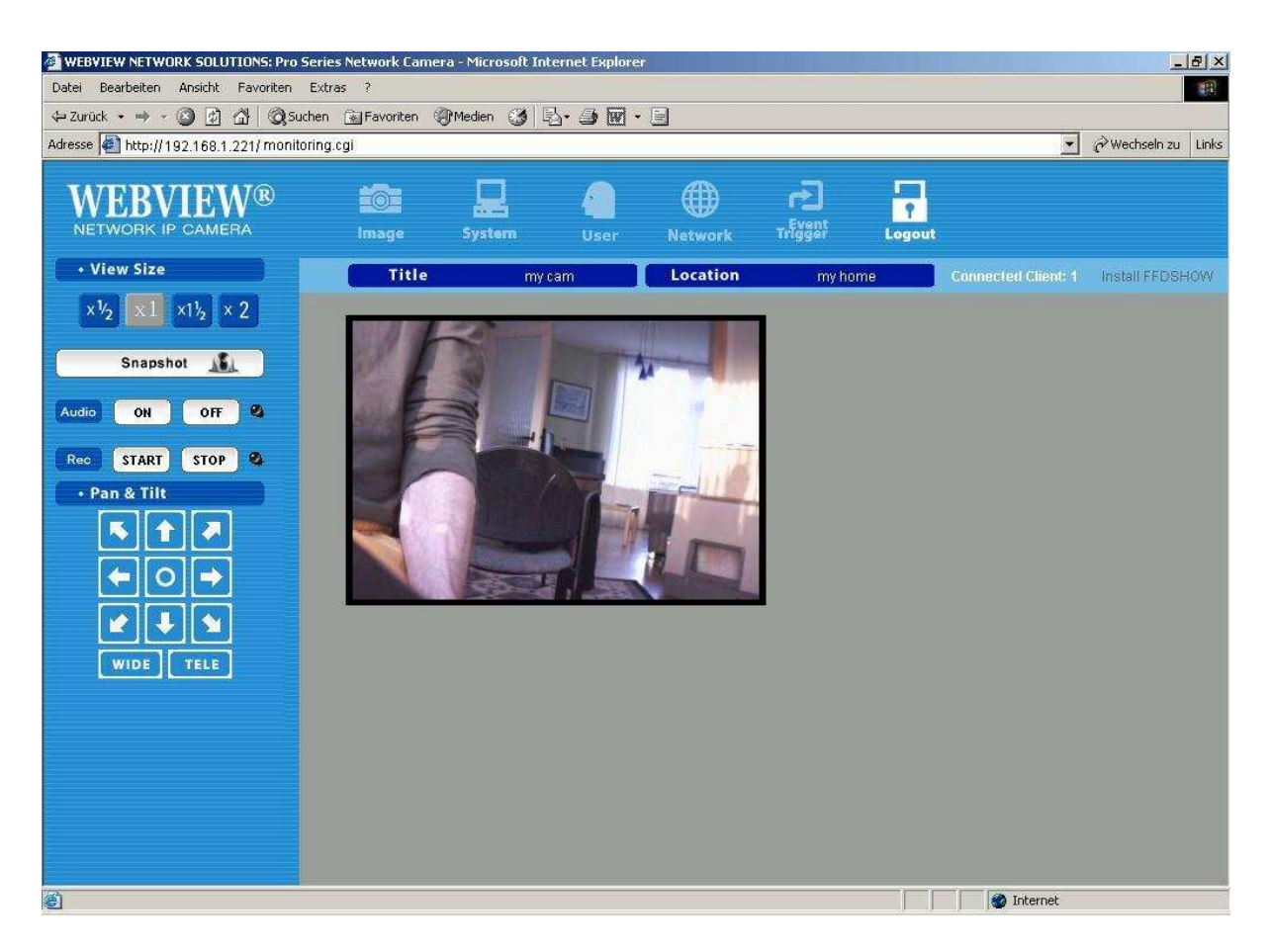

Unter Firefox & Co. wird das Bild per Java abgerufen, dies funktioniert nur, wenn die Kamera im Setup unter "System Configuration" auf "JPEG" Übertragung oder "Dual (MPEG4 & JPEG)" eingestellt ist. Sollte die Voreinstellung der Kamera "Single (MPEG4 ONLY)" sein, kommt unter Firefox & Co. ein Hinweis, dass das Java Applet z.Z. kein Bild zeigen kann.

Sie können dann entsprechend im "SetUp" Menu verstellen, hier sind die voreingestellte ID und das Passwort "**admin**". Der "guest" hat keine Admin-Befugnisse, entsprechend sind Konfigurationsmenus für ihn ausgegraut.

Weiteres entnehmen Sie dem Handbuch der Kamera / des Videoservers.

### 2. Zugriff auf die Kamera / den Videoserver über das Internet

#### 2.1 Grundlagen

Der SpeedTouch DSL Router ist unter einer IP Nummer mit dem Internet verbunden (zu unterscheiden von den IP Nummern Ihres internen Netzwerks). Welche das ist, verrät ein Blick in das Administrationsmenu des SpeedTouch bei Anclicken des Menupunktes "Broadband Connection".

| SpeedTouch - Broadband Connection - Mice         | rosoft Internet Explorer                     |                 | <u>_8</u> >            |
|--------------------------------------------------|----------------------------------------------|-----------------|------------------------|
| Datei Bearbeiten Ansicht Favoriten Extra         | s ?                                          |                 |                        |
| 🗢 Zurück 🔸 🔿 - 🙆 🔂 🖓 🛛 🥘 Suchen                  | 😭 Favoriten 🛞 Medien 🎯 🛃 🔹 🎒 🐨 📼             |                 |                        |
| Adresse 🛃 http://dsidevice.lan/cgi/b/bb/?ce=1&be | e=0&I0=1&I1=-1                               |                 | 💌 🤗 Wechseln zu 🛛 Link |
|                                                  |                                              |                 |                        |
|                                                  |                                              |                 | 11                     |
|                                                  |                                              |                 | speedtouch             |
|                                                  | [ Administrator ]                            |                 | Help                   |
| SpeedTouch 🜌                                     |                                              |                 |                        |
|                                                  | DSL Connection                               |                 |                        |
| Broadband Connection                             | • <u>View more</u>                           |                 |                        |
|                                                  | Uptime:                                      | 0 days, 8:34:09 |                        |
| DSL Connection                                   | Bandwidth (Up/Down)<br>[kbps/kbps]:          | 260/1.543       |                        |
| Internet Services                                | Data Transferred<br>(Sent/Received) [MB/MB]: | 8,13 / 144,34   |                        |
| Toolbox 🚮                                        | Internet                                     |                 | Disconnect             |
|                                                  | • View more                                  |                 |                        |
| Home Network                                     | Type:                                        | PPPoA           |                        |
|                                                  | Uptime:                                      | 0 days, 7:23:05 |                        |
|                                                  | IP Address:                                  | 84.87.182.186   |                        |
|                                                  | Data Transferred<br>(Sent/Received) [MB/MB]: | 3,89 / 188,18   | -                      |
|                                                  | Pick a task                                  |                 |                        |
|                                                  | Check connectivity to the I                  | nternet         |                        |
| ē)                                               |                                              |                 |                        |

Dort steht unter "Internet" der Eintrag "IP Address: 84.87.182.186". <u>In unserem</u> <u>Beispiel</u> ist der SpeedTouch DSL Router also mit der IP Adresse 84.87.182.186 im Internet.

Ihre Kamera / Ihr Videoserver verwendet TCP Ports, die am Router freigegeben werden müssen:

- Web Server (HTTP Server) Port: 80
- Bildübertragung Port: 40001
- Audioübertragung Senden: 40008
- Audioübertragung Empfangen: 40007
- Port für Firmware Upgrades: 9000
- Nur CMOS 2MP Kameras MNC-L100M20, MNC-W100M20 und MNS-202 Videoserver - Port für digitales Schwenken / Neigen / Zoomen PTZ: **10000**
- Port für ETSP (Event Triggered Saving Programm ereignisgesteuerte Aufzeichnung): **11000**

Damit der Zugriff per Internet klappt, müssen Anfragen aus dem Internet über diese Ports vom SpeedTouch Router weitergeleitet werden an die lokale IP Adresse der angeschlossenen Kamera / des Videoservers.

#### 2.2 SpeedTouch Firewall

Normalerweise blockt die SpeedTouch Firewall alle von außen über die Ports eingehenden Verbindungen aus Sicherheitsgründen ab, lässt aber Ausnahmeregeln zu, dazu unten mehr.

Dies entspricht der Sicherheitseinstellung "Standard", die Sie auf jeden Fall aktivieren sollten (nach einem Firmware Upgrade ist die Firewall u.U. abgeschaltet).

Gehen Sie auf "Toolbox" – "Firewall" – "Configuration" und stellen Sie den "Security Level" auf **Standard**.

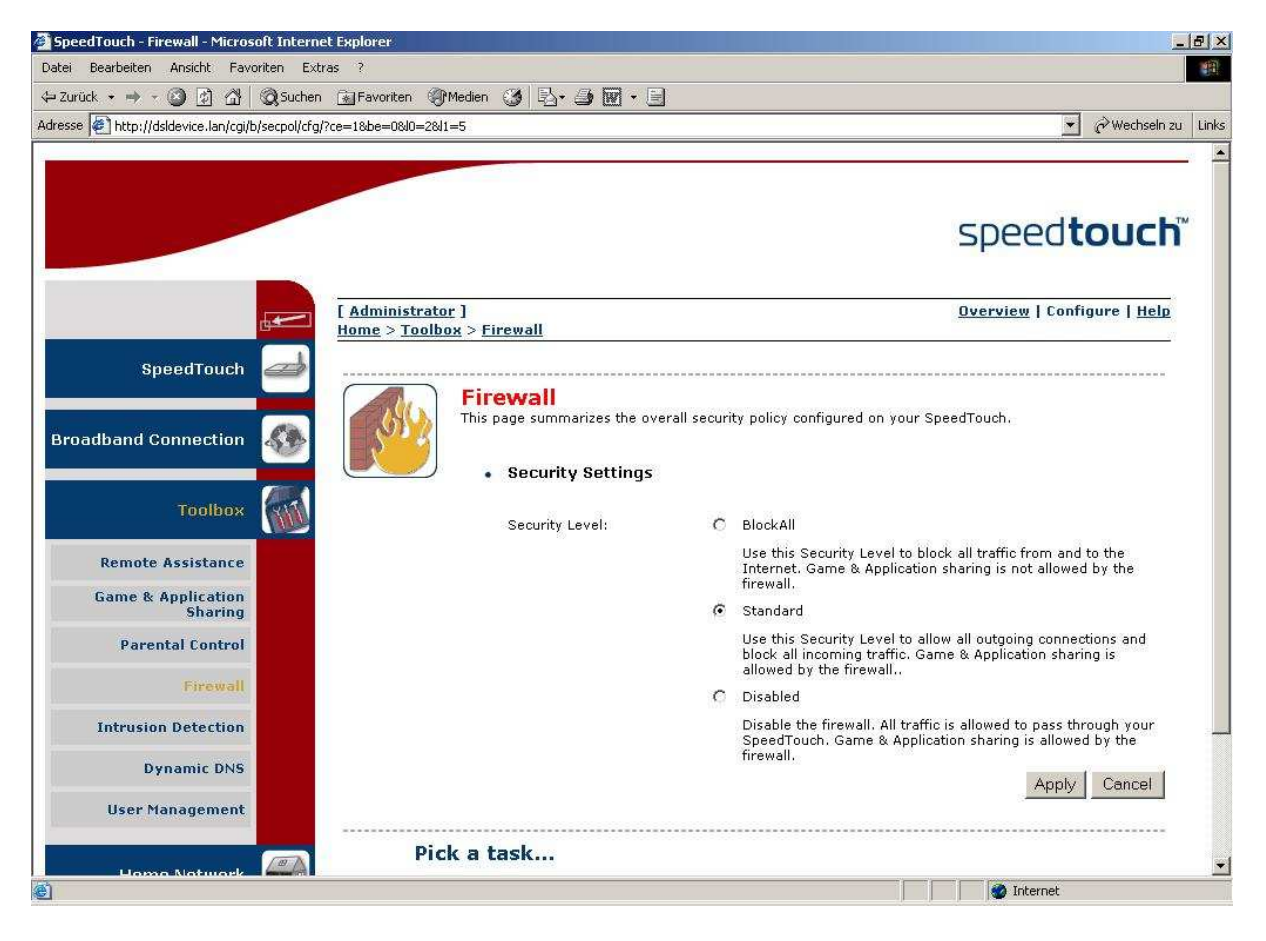

Klicken Sie auf "Apply" für "Übernehmen".

#### 2.3 Der IP Kamera / dem Videoserver per DHCP eine IP zuweisen

Damit die Firewall des SpeedTouch für unsere Kamera / Videoserver Ports als Ausnahme zulassen kann, müssen wir unter "Game & Application Sharing" Ausnahmeregeln festlegen. Das geht aber nur für "Devices", die dem SpeedTouch Router <u>bekannt</u> sind. Das Problem: Z.Z. haben wir der Kamera / dem Videoserver eine IP Adresse <u>manuell</u> zugewiesen, die zur Range der vom SpeedTouch vergebenen IP Nummern "passt". Damit ist zwar lokal Zugriff auf die Kamera möglich, der SpeedTouch Router erkennt sie aber nicht als angeschlossenes "Device" Gerät und kann folglich auch keine Portfreigabe-Regeln für sie festlegen.

Damit das klappt, muss dafür gesorgt werden, dass die Kamera / der Videoserver die IP <u>per DHCP vom SpeedTouch Router</u> zugewiesen bekommt.

Gehen Sie in den Setup der Kamera / des Videoservers in die Rubrik "Network Configuration" und ändern Sie bei "IP / Ports" den ersten Punkt "Set IP" von "manually" auf "**using DHCP**".

| 🗿 ::: Administrator Menu ::: - Microsoft Inter | net Explorer                                                        |               | <u>_8 </u>             |
|------------------------------------------------|---------------------------------------------------------------------|---------------|------------------------|
| Datei Bearbeiten Ansicht Favoriten Extra       | 35 ?                                                                |               |                        |
| 🕁 Zurück 🔹 🤿 🖉 🕼 🖄 🗍 📿 Suchen                  | 🕼 Favoriten 🛞 Medien 🎯 🔤 🍎 🕅 • 📃                                    |               |                        |
| Adresse 🛃 http://192.168.1.221/ setup.cgi      |                                                                     |               | 💌 🤗 Wechseln zu 🛛 Link |
| WEBVIEW®<br>NETWORK IP CAMERA                  |                                                                     |               |                        |
| Image Configuration System Configuration       | <ul> <li>Network Configuration</li> </ul>                           |               | 2                      |
| User Configuration  Network Configuration      | IP/Ports                                                            |               |                        |
| Event Trigger Configuration                    | Set IP:                                                             | using DHCP    |                        |
|                                                | IP Address:                                                         | 192.168.1.65  |                        |
|                                                | Subnet mask:                                                        | 255.255.255.0 |                        |
|                                                | Gateway:                                                            | 192.168.1.254 |                        |
|                                                | I send IP address to e-mail:<br>(e-mail address: max 30 characters) | <u> </u>      |                        |
|                                                | HTTP Web server port number (80~1023):                              | 80            |                        |
|                                                | HTTPS port number (443 or 8000~65535):                              | 443           |                        |
|                                                | Image transfer port number (8000~65535):                            | 40001         |                        |
|                                                | Audio Send port number (8000~65535):                                | 40008         |                        |
|                                                | Audio Receive port number (8000~65535):                             | 40007         |                        |
|                                                | Upgrade port number (8000~65535):                                   | 9000          |                        |
|                                                | PTZ port number (8000~65535):                                       | 10000         |                        |
|                                                | ETSP port number (8000~65535):                                      | 11000         |                        |
| 2                                              | RTSP port number (554 or 8000~65535):                               | 554           |                        |
|                                                |                                                                     |               |                        |
| <u>8</u>                                       |                                                                     |               | Marinet                |

#### Denken Sie daran, die Änderung mit Klicken auf den "Submit" Button zu bestätigen.

Ab jetzt ist weiterer Zugriff im Setup Menu nicht mehr möglich, weil die alte IP gerade durch eine neue ersetzt wurde, die die Kamera vom SpeedTouch Router per DHCP bekommen hat.

Gehen Sie in das Administrationsmenu des Routers auf die Rubrik "Home Network".

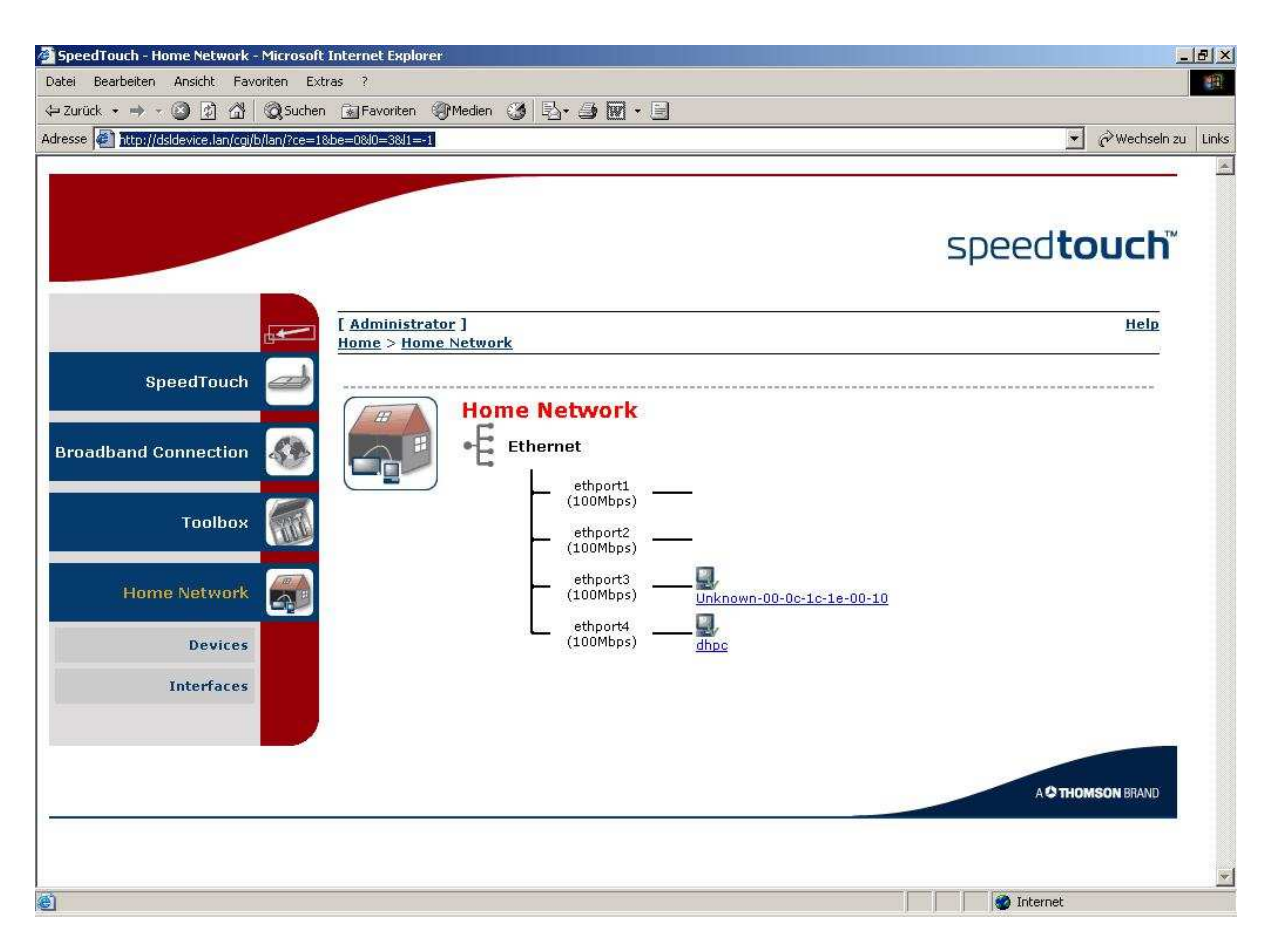

Dort sehen Sie die vom SpeedTouch eingebundenen "Devices": Anschluss 4 "dhcp" ist der PC, unsere Kamera / unser Videoserver ist an Anschluss 3 unter der Bezeichnung "Unknown-00-0c..." also "unbekannt" + MAC Code des Geräts. Die Bezeichnung sollte man sich in etwa merken, damit man nachher die Portfreigabe ("Game & Application Sharing") Regeln dem richtigen Gerät zuordnet.

(Wenn Sie auf den Link zu "Unknown-00-0c..." klicken, erhalten Sie die vom DHCP Server im lokalen Netz zugewiesene IP Adresse, über die Sie im lokalen Netz – wie zuvor bei der manuell zugewiesenen IP Adresse, s.o. 1.2 – auf die Kamera zugreifen können.)

#### 2.4 Portfreigaben über "Game & Application Sharing" Ausnahmeregeln

Die Portfreigabe für Zugriff über das Internet gestaltet sich beim SpeedTouch in zwei Schritten und mühsamer als bei den meisten uns bekannten Routern.

- Sie müssen erst eine "Game & Application Sharing" Ausnahmeregel erstellen, in der die Portfreigaben definiert werden.
- Dann in einem zweiten Schritt diese Ausnahmeregeln dem angeschlossenen "Device" Gerät (der Kamera / dem Videoserver) zuweisen.

Das etwas holprige User Interface tut sein Übriges. Und so dauert dann ein Vorgang, der bei der AVM Fritz! Box eine Sache von Minuten ist, beim Thomson SpeedTouch schnell eine Stunde. So mancher Laie wird verzweifeln. Gehen Sie sehr <u>konzentriert</u> und <u>strikt nach dieser Anleitung</u> vor.

#### 2.4.1 "Game & Application Sharing" Portfreigabe Regeln definieren

Gehen Sie auf "Toolbox" "Game and Application Sharing"

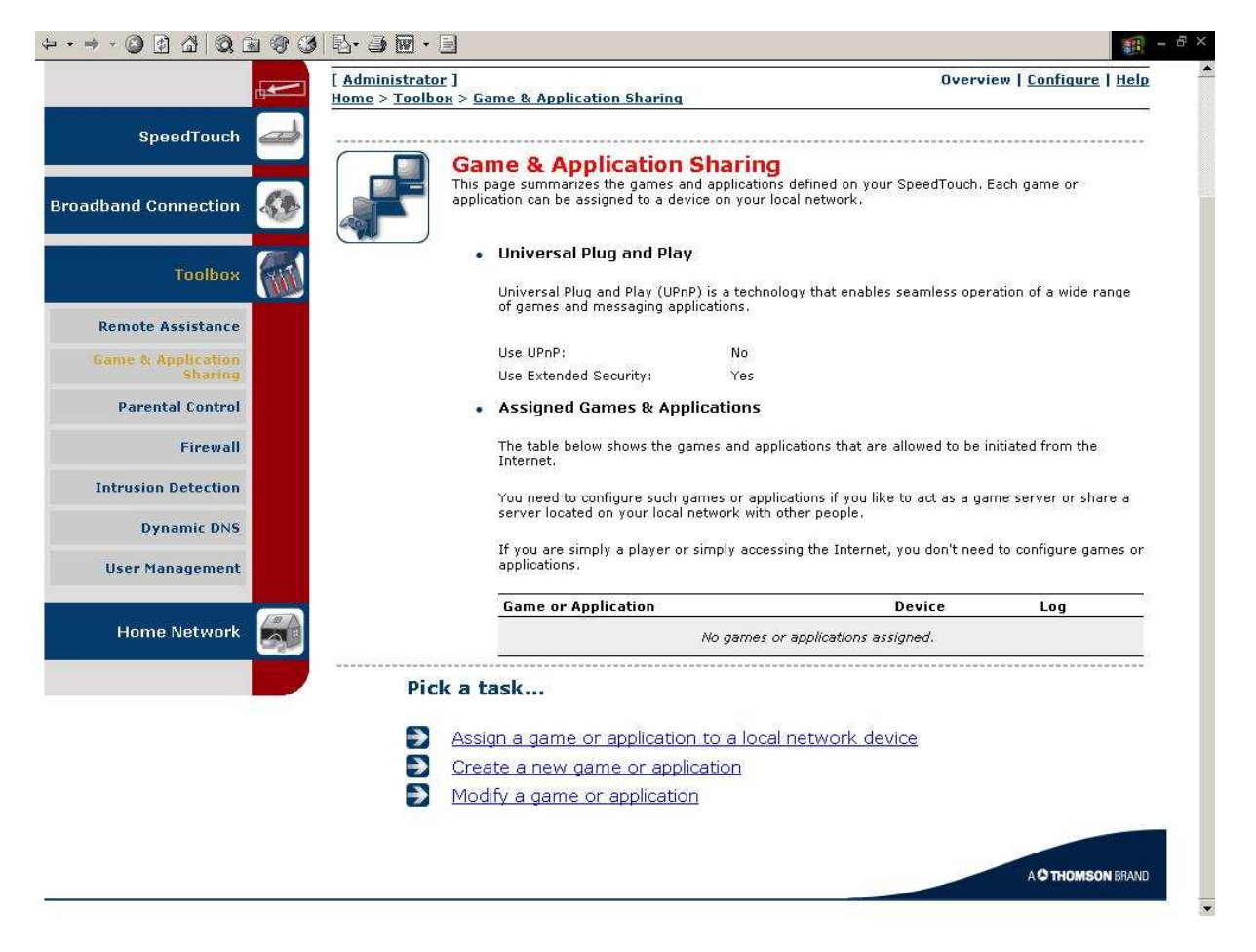

Klicken Sie unten auf "Create a new game or application".

|                               |                                       |                                         |                           |                | spee        | dtouch            |
|-------------------------------|---------------------------------------|-----------------------------------------|---------------------------|----------------|-------------|-------------------|
|                               | [ Administrator ]<br>Home > Toolbox > | Game & Application                      | Sharing > <u>New Game</u> | or Application |             | Help              |
| SpeedTouch 🚄                  |                                       |                                         |                           |                |             |                   |
| oadband Connection            |                                       | ew Game or A<br>ter the name of the new | game or application.      |                |             |                   |
| Toolbox                       | Na Se                                 | me:<br>lect how you want to de          | Webview                   | plication;     |             |                   |
| Remote Assistance             | c                                     | Clone Existing Game                     | or Application            |                |             |                   |
| Game & Application<br>Sharing |                                       | ABC (Another Bittor                     | ent Client)               | •              |             |                   |
| Parental Control              | 6                                     | Manual Entry of Port                    | Maps                      | bland          | . Coursel 1 |                   |
| Firewall                      |                                       |                                         |                           | INEX           |             |                   |
| Intrusion Detection           |                                       |                                         |                           |                |             |                   |
| Dynamic DNS                   |                                       |                                         |                           |                |             |                   |
| User Management               |                                       |                                         |                           |                |             |                   |
| Home Network                  |                                       |                                         |                           |                |             |                   |
|                               |                                       |                                         |                           |                |             |                   |
|                               |                                       |                                         |                           |                |             | A C THOMSON BRAND |

Ersetzen Sie als den Namen "New\_entry" mit "Webview" und wählen Sie mit dem Radiobutton die <u>zweite</u> Option "Manual entry of port maps" ("Manuelle Eingabe der Portfreigaben").

Klicken Sie auf "Next".

| SpeedTouch - Webview - Micro      | soft Intern  | et Explorer             | _                          |                          |                                                        |                                       |                                       |                 | - 181 |
|-----------------------------------|--------------|-------------------------|----------------------------|--------------------------|--------------------------------------------------------|---------------------------------------|---------------------------------------|-----------------|-------|
| Zurück + 🔿 - 🖓 🕅 🖄                | Suchen       | GalFavoriten @Medien    | 6 <b>%</b>   R. 4          | 3 10 - 1                 |                                                        |                                       |                                       |                 |       |
| resse Anttp://dsldevice.lan/cgi/b | /games/_serv | /conf /cfg/?ce=1&be=0&0 | 28/1=38name=               | Webview                  |                                                        |                                       |                                       | ] 🖉 Wechseln zu | u Lir |
| SpeedTouch                        | Ø            |                         | bview                      |                          |                                                        |                                       |                                       |                 |       |
| Broadband Connection              | <b>\$</b>    |                         | Game or                    | Applicat                 | ion Name                                               |                                       |                                       |                 |       |
| Toolbox                           | (VIII)       |                         | New Name:                  |                          | Webview                                                |                                       | Apply                                 | Cancel          |       |
| Remote Assistance                 |              |                         |                            |                          |                                                        |                                       |                                       |                 |       |
| Game & Application<br>Sharing     |              |                         | Game or                    | Applicat                 | ion Definition                                         | TCP/UDP port r                        | anges. Each incoming                  | port range      |       |
| Parental Control                  |              |                         | can be tran<br>assigned to | slated into<br>devices o | a different internal (loca<br>r dynamically assigned u | il network) port<br>ising an outgoing | ranges. Port ranges car<br>1 trigger. | be statically   |       |
| Firewall                          |              |                         | Protocol                   | Port                     | Translate To                                           | Trigger                               | Trigger Port                          | 22<br>27        |       |
| Intrusion Detection               |              |                         | -                          | Kange                    | No port mans defined a                                 | for this game or                      | application                           | 3               |       |
| Dynamic DNS                       |              |                         |                            | 40001                    |                                                        |                                       |                                       |                 |       |
| User Management                   |              |                         |                            |                          | <sup>to</sup> 40001                                    | Any 💌                                 |                                       | Add             |       |
| Home Network                      |              | Pick a                  | ask                        |                          |                                                        |                                       |                                       |                 |       |
|                                   |              | Acc.                    | ian e aeme                 |                          | ication to a local n                                   | stwork devic                          | •                                     |                 |       |
|                                   |              |                         | ate a new                  | dame o                   | r application                                          | STANDIN GOVIC                         | <u> </u>                              |                 |       |
|                                   |              |                         |                            |                          |                                                        |                                       |                                       |                 |       |
|                                   |              |                         |                            |                          |                                                        |                                       |                                       |                 |       |
|                                   |              |                         |                            |                          |                                                        |                                       | AQT                                   | HOMSON BRAND    |       |
|                                   |              |                         |                            |                          |                                                        |                                       |                                       |                 |       |

Eingabe des Videoports 40001 der Kamera / des Videoservers:

Wählen Sie unter "Protocol" den Typ "TCP", geben Sie bei Port Range oben 40001 ein und bei "Translate To…" ebenfalls 40001, die übrigen Felder frei und unverändert lassen.

|                                                                                   | 1999     | ⊴™∙⊒                                           |                                                            |                                                                          |                                                                                                    |                                                      | spee                                                             |                         |
|-----------------------------------------------------------------------------------|----------|------------------------------------------------|------------------------------------------------------------|--------------------------------------------------------------------------|----------------------------------------------------------------------------------------------------|------------------------------------------------------|------------------------------------------------------------------|-------------------------|
|                                                                                   | E Adi    | ministrator ]<br>e > <u>Toolbox</u> > <u>G</u> | ame & App                                                  | lication §                                                               | Sharing > <u>Webview</u>                                                                           |                                                      | Overview                                                         | Configure   <u>Help</u> |
| SpeedTouch                                                                        | <b>a</b> |                                                | huiour                                                     |                                                                          |                                                                                                    |                                                      | ******                                                           |                         |
| adband Connection                                                                 |          |                                                | Game or                                                    | Applica                                                                  | tion Name                                                                                          |                                                      |                                                                  |                         |
| Toolbox                                                                           |          |                                                | New Name                                                   | 1                                                                        | Webvie                                                                                             | 9W                                                   |                                                                  | Apply Cancel            |
| Remote Assistance                                                                 |          |                                                | 2000                                                       |                                                                          |                                                                                                    |                                                      |                                                                  |                         |
| Game & Application<br>Sharing                                                     |          | •                                              | Game or                                                    | Applica                                                                  | tion Definition                                                                                    |                                                      |                                                                  |                         |
| Parental Control                                                                  |          |                                                | can be trai<br>assigned to                                 | applications<br>aslated into<br>devices                                  | o a different internal (lo<br>or dynamically assigned                                              | bre (CP/0DP pc<br>bcal network) p<br>d using an outg | ort ranges. Each incoi<br>ort range. Port range<br>oing trigger. | s can be statically     |
|                                                                                   |          |                                                |                                                            |                                                                          |                                                                                                    |                                                      |                                                                  |                         |
| Firewall                                                                          |          |                                                | Protocol                                                   | Port                                                                     | Translate To                                                                                       | Trigger<br>Protocol                                  | Trigger Port                                                     |                         |
| Firewall<br>Intrusion Detection                                                   |          |                                                | Protocol<br>TCP                                            | Port<br>Range<br>40001 -<br>40001                                        | <b>Translate To</b><br>40001 - 40001                                                               | Trigger<br>Protocol                                  | Trigger Port                                                     | Edit Delete             |
| Firewall<br>Intrusion Detection<br>Dynamic DNS                                    |          |                                                | Protocol<br>TCP                                            | Port<br>Range<br>40001 -<br>40001                                        | Translate To<br>40001 - 40001                                                                      | Trigger<br>Protocol<br>-                             | Trigger Port                                                     | Edit Delete             |
| Firewall<br>Intrusion Detection<br>Dynamic DNS<br>User Management                 |          |                                                | Protocol<br>TCP                                            | Port<br>Range<br>40001 -<br>40007<br>to<br>40008                         | Translate To           40001 - 40001           40007                                               | Trigger<br>Protocol                                  | Trigger Port                                                     | Edit Delete             |
| Firewall Intrusion Detection Dynamic DNS User Management Home Network             | <u></u>  |                                                | Protocol<br>TCP                                            | Port<br>Range<br>40001 -<br>40007<br>to<br>40008                         | Translate To           40001 - 40001           40007                                               | Trigger<br>Protocol                                  | Trigger Port -                                                   | Edit Delete             |
| Firewall<br>Intrusion Detection<br>Dynamic DNS<br>User Management<br>Home Network |          | Pick a t                                       | Protocol<br>TCP<br>TCP -                                   | Port<br>Range<br>40001 -<br>40007<br>to<br>40008                         | Translate To           40001 - 40001           40007                                               | Trigger<br>Protocol                                  | Trigger Port                                                     | Edit Delete             |
| Firewall<br>Intrusion Detection<br>Dynamic DNS<br>User Management<br>Home Network |          | Pick a 1                                       | Protocol<br>TCP<br>TCP -                                   | Port<br>Range<br>40001 -<br>40007<br>to<br>40008<br>e or app             | Translate To           40001 - 40001           [40007           Dilication to a local              | Trigger<br>Protocol                                  | Trigger Port                                                     | Edit Delete             |
| Firewall Intrusion Detection Dynamic DNS User Management Home Network             |          | Pick a 1                                       | Protocol<br>TCP<br>TCP T<br>TCP T                          | Port<br>40001 -<br>40001<br>to<br>40008<br>e or app<br>game of           | Translate To           40001 - 40001           40007           blication to a local or application | Trigger<br>Protocol                                  | Trigger Port                                                     | Edit Delete             |
| Firewall Intrusion Detection Dynamic DNS User Management Home Network             |          | Pick a f<br>Ass<br>Cre                         | Protocol<br>TCP<br>TCP<br>TCP<br>TCP<br>TCP<br>Task        | Port<br>Range<br>40001 -<br>40007<br>to<br>40008<br>e or app<br>game e   | Translate To<br>40001 - 40001<br>40007<br>Dication to a local<br>or application                    | Trigger<br>Protocol                                  | Trigger Port                                                     | Edit Delete             |
| Firewall Intrusion Detection Dynamic DNS User Management Home Network             |          | Pick a f<br>Pick a f<br>Ass<br>Cre             | Protocol<br>TCP<br>TCP -<br>task<br>ign a gam<br>ate a new | Port<br>Range<br>40001 -<br>40007<br>to<br>40008<br>e or app<br>c game c | Translate To<br>40001 - 40001<br>40007<br>Joincation to a local<br>or application                  | Trigger<br>Protocol                                  | Trigger Port                                                     | Edit Delete             |

Eingabe der Audioports 40007 und 40008 der Kamera / des Videoservers:

Wählen Sie unter "Protocol" den Typ "TCP", geben Sie bei Port Range oben 40007 und unten 40008 ein und bei "Translate To…" 40007, die übrigen Felder frei und unverändert lassen.

|                               | <b></b> | [ <u>Administrator</u> ]<br><u>Home</u> > <u>Toolbox</u> : | > <u>Game &amp; App</u>             | lication §                                                                                                    | <u>Sharing</u> > <u>Webview</u>                       |                                   | <u>Overview</u>                                                | Configure   <u>Help</u> |
|-------------------------------|---------|------------------------------------------------------------|-------------------------------------|----------------------------------------------------------------------------------------------------|-------------------------------------------------------|-----------------------------------|----------------------------------------------------------------|-------------------------|
| SpeedTouch                    | æ       |                                                            |                                     |                                                                                                    |                                                       |                                   |                                                                |                         |
|                               | 1       |                                                            | Vebview                             |                                                                                                    |                                                       |                                   |                                                                |                         |
| dband Connection              | 49 B    |                                                            | <ul> <li>Game or</li> </ul>         | Арриса                                                                                                    | tion Name                                             |                                   |                                                                |                         |
| Toolbox                       | (ALT)   |                                                            | New Name                            | :                                                                                                    | Webvie                                                | 9W                                |                                                                | ]                       |
|                               | (inter  |                                                            |                                     |                                                                                                    |                                                       |                                   |                                                                | Apply Cancel            |
| Remote Assistance             |         |                                                            | • Game or                           | Annlica                                                                                                    | tion Definition                                       |                                   |                                                                |                         |
| Game & Application<br>Sharing |         |                                                            | • Gume of                           | applica                                                                                                    |                                                       |                                   | ut range of Each inco                                          | ning not song           |
| Parental Control              |         |                                                            | assigned to                         | applications<br>and a state of the state of the | o a different internal (lo<br>or dynamically assigned | cal network) p<br>d using an outg | ort ranges, Each INCO<br>ort range, Port rang<br>oing trigger, | es can be statically    |
| Firewall                      |         |                                                            | Protocol                            | Port<br>Range                                                                                                    | Translate To                                          | Trigger<br>Protocol               | Trigger Port                                                   |                         |
| Intrusion Detection           |         |                                                            | тср                                 | 40001 -<br>40001                                                                                                    | 40001 - 40001                                         | <u>_</u>                          | 2)                                                             | Edit Delete             |
| Dynamic DNS                   |         |                                                            | тср                                 | 40007 -<br>40008                                                                                                    | 40007 - 40008                                         | -                                 | -                                                              | Edit Delete             |
| User Management               |         |                                                            | 22<br>                              | 9000                                                                                                    | ( <b></b>                                             |                                   | -                                                              |                         |
|                               | (BA     |                                                            |                                     | to                                                                                                    | 9000                                                  | Any 💌                             | 1                                                              | Add                     |
| Home Network                  |         |                                                            | -                                   |                                                                                                    | <u>1</u>                                              |                                   |                                                                |                         |
|                               |         | Pick                                                       | a task                              |                                                                                                    |                                                       |                                   |                                                                |                         |
|                               |         |                                                            |                                     |                                                                                                    | the second second second                              | status proprietaja, od se         | in Natal                                                       |                         |
|                               |         |                                                            | <u>issign a gam</u><br>Treate a pew | e or ap                                                                                                    | plication to a local<br>or application                | network de                        | VICE                                                           |                         |
|                               |         |                                                            |                                     | MELLIC                                                                                                    |                                                       |                                   |                                                                |                         |

Eingabe des Ports für Firmwareupgrades 9000 der Kamera / des Videoservers:

Wählen Sie unter "Protocol" den Typ "TCP", geben Sie bei Port Range oben 9000 ein und bei "Translate To…" ebenfalls 9000, die übrigen Felder frei und unverändert lassen.

|                     | Home > Toolb | ox > Game & Ap                                   | plication 9                                | <u>iharing</u> > <u>Webview</u>                                          | 1                                                         |                                                               |                                         |
|---------------------|--------------|--------------------------------------------------|--------------------------------------------|--------------------------------------------------------------------------|-----------------------------------------------------------|---------------------------------------------------------------|-----------------------------------------|
| SpeedTouch          |              |                                                  |                                            |                                                                          |                                                           |                                                               |                                         |
| adband Connection   |              | • Game o                                         | r Applica                                  | tion Name                                                                |                                                           |                                                               |                                         |
| Toolbox             |              | New Nam                                          | e:                                         | Web                                                                      | view                                                      |                                                               | Apply Cancel                            |
| Remote Assistance   |              |                                                  |                                            |                                                                          |                                                           |                                                               |                                         |
| Game & Application  |              | <ul> <li>Game o</li> </ul>                       | r Applica                                  | tion Definition                                                          |                                                           |                                                               |                                         |
| Parental Control    |              | A game o<br>can be tra<br>assigned               | r applicatio<br>anslated int<br>to devices | n is made of one or r<br>o a different internal<br>or dynamically assigr | more TCP/UDP po<br>(local network) p<br>ned using an outg | rt ranges. Each inco<br>ort range. Port rang<br>oing trigger. | oming port range<br>es can be staticall |
| Firewall            |              | Protoco                                          | l Port<br>Range                            | Translate To                                                             | Trigger<br>Protocol                                       | Trigger Port                                                  |                                         |
| Intrusion Detection |              | ТСР                                              | 40001 -<br>40001                           | 40001 - 40001                                                            | .S.                                                       | (코)                                                           | Edit Delet                              |
| Dynamic DNS         |              | TCP                                              | 40007 -<br>40008                           | 40007 - 40008                                                            |                                                           | 2                                                             | Edit Delet                              |
| User Management     |              | TCP                                              | 9000 -<br>9000                             | 9000 - 9000                                                              | .5                                                        | 17.<br>17.                                                    | Edit Delet                              |
| Home Network        |              | TCP -                                            | 10000<br>to                                | 10000                                                                    | Any 💌                                                     | [                                                             | Add                                     |
|                     |              |                                                  |                                            |                                                                          |                                                           |                                                               |                                         |
|                     | Die          | uk a task                                        |                                            |                                                                          |                                                           |                                                               |                                         |
|                     | Pic          | :k a task                                        |                                            |                                                                          |                                                           |                                                               |                                         |
|                     | Pic          | <b>:k a task</b><br><u>Assign a gar</u>          | ne or apj                                  | olication to a loc                                                       | al network de                                             | vice                                                          |                                         |
|                     | Pic<br>D     | <b>ck a task</b><br>Assign a gar<br>Create a nev | n <mark>e or ap</mark><br>v game :         | olication to a loc<br>or application                                     | al network de                                             | vice                                                          |                                         |

Eingabe des PTZ Ports 10000 der Kamera / des Videoservers:

Wählen Sie unter "Protocol" den Typ "TCP", geben Sie bei Port Range oben 10000 ein und bei "Translate To…" ebenfalls 10000, die übrigen Felder frei und unverändert lassen.

| SneedTouch          |     |       |                                         |                                      |                                                                |                                                                       |                                                          |                                               |
|---------------------|-----|-------|-----------------------------------------|--------------------------------------|----------------------------------------------------------------|-----------------------------------------------------------------------|----------------------------------------------------------|-----------------------------------------------|
| эреентонси          |     | T Wol | wiow                                    |                                      |                                                                |                                                                       |                                                          |                                               |
| adband Connection   | 🐼 🦼 |       | Game or                                 | Applica                              | tion Name                                                      |                                                                       |                                                          |                                               |
| Toolbox             |     | _     | New Name                                | I                                    | W                                                              | ebview                                                                |                                                          | Apply Cancel                                  |
| Remote Assistance   |     |       |                                         |                                      |                                                                |                                                                       |                                                          |                                               |
| Game & Application  |     | 303   | Game or                                 | Applica                              | tion Definition                                                |                                                                       |                                                          |                                               |
| Parental Control    |     |       | A game or<br>can be trar<br>assigned to | applicatio<br>Islated int<br>devices | n is made of one<br>o a different interr<br>or dynamically as: | or more TCP/UDP po<br>nal (local network) po<br>signed using an outgo | rt ranges. Each i<br>ort range. Port ra<br>oing trigger. | ncoming port range<br>inges can be statically |
| Firewall            |     |       | Protocol                                | Port<br>Range                        | Translate To .                                                 | Trigger<br>Protocol                                                   | Trigger Port                                             | 1                                             |
| Intrusion Detection |     |       | тср                                     | 40001 -<br>40001                     | 40001 - 40001                                                  |                                                                       |                                                          | Edit Delete                                   |
| Dynamic DNS         |     |       | тср                                     | 40007 -<br>40008                     | 40007 - 40008                                                  |                                                                       | 2                                                        | Edit Delete                                   |
| User Management     |     |       | тср                                     | 9000 -<br>9000                       | 9000 - 9000                                                    |                                                                       | (T)                                                      | Edit Delete                                   |
| Home Network        |     |       | тср                                     | 10000 -<br>10000                     | 10000 - 10000                                                  | .5                                                                    | -                                                        | Edit Delete                                   |
|                     |     |       |                                         | 11000                                | 11000                                                          |                                                                       | -                                                        | Add                                           |
|                     |     |       | 1.01                                    | Ĩ                                    | . [[                                                           |                                                                       |                                                          |                                               |

Eingabe des PTZ Ports 11000 der Kamera / des Videoservers:

Wählen Sie unter "Protocol" den Typ "TCP", geben Sie bei Port Range oben 11000 ein und bei "Translate To…" ebenfalls 11000, die übrigen Felder frei und unverändert lassen.

| Constant Provide                                                                                                    |               |                                                                                                    |                                                                                                    |                                                                                                    |                                                                                                    | spe                                                                                                    | edto                                                                                                    | uch                                                      |
|----------------------------------------------------------------------------------------------------|---------------|----------------------------------------------------------------------------------------------------|----------------------------------------------------------------------------------------------------|----------------------------------------------------------------------------------------------------|----------------------------------------------------------------------------------------------------|----------------------------------------------------------------------------------------------------|----------------------------------------------------------------------------------------------------|----------------------------------------------------------|
|                                                                                                    | Administrator | ]<br>: > Game & App                                                                                                    | lication S                                                                                                    | iharing > Webvie                                                                                                    | w                                                                                                    | Overvier                                                                                                    | <u>w   Configur</u>                                                                                                    | e   <u>Help</u>                                          |
| SpeedTouch 🧀                                                                                                    |               |                                                                                                    |                                                                                                    |                                                                                                    |                                                                                                    |                                                                                                    |                                                                                                    |                                                          |
| adband Connection                                                                                                    |               | • Game or                                                                                                    | Applica                                                                                                    | tion Name                                                                                                    |                                                                                                    |                                                                                                    |                                                                                                    |                                                          |
| Taalbay                                                                                                    |               | New Name                                                                                                    |                                                                                                    | We                                                                                                    | bview Kamera                                                                                           |                                                                                                    |                                                                                                    |                                                          |
| ADDIDON MU                                                                                                    |               |                                                                                                    |                                                                                                    |                                                                                                    |                                                                                                    |                                                                                                    | Apply C                                                                                                    | ancel                                                    |
|                                                                                                    |               |                                                                                                    |                                                                                                    |                                                                                                    |                                                                                                    |                                                                                                    |                                                                                                    |                                                          |
| Game & Application                                                                                                    |               | • Game or                                                                                                    | Applica                                                                                                    | tion Definition                                                                                                    |                                                                                                    |                                                                                                    |                                                                                                    |                                                          |
| Game & Application<br>Sharing<br>Parental Control                                                                                      |               | Game or     A game or     can be tran     assigned to                                                                                      | Applications<br>applications<br>ated into<br>o devices o                                                                                                    | tion Definition<br>n is made of one or<br>o a different interna<br>or dynamically assi                                                                                                  | r more TCP/UDP po<br>al (local network) po<br>gned using an outgo                                      | rt ranges. Each in:<br>ort range. Port ran<br>bing trigger.                                                     | coming port ra<br>iges can be st                                                                                                    | ange<br>atically                                         |
| Game & Application<br>Sharing<br>Parental Control<br>Firewall                                                                          |               | Game or     Can be trai     assigned to     Protocol                                                                                       | Applicatio<br>applicatio<br>nslated intro<br>devices o<br>Port<br>Range                                                                                                    | tion Definition<br>n is made of one or<br>o a different interna<br>or dynamically assi<br>Translate To                                                                                  | r more TCP/UDP po<br>al (local network) pi<br>gned using an outgi<br><b>Trigger</b><br><b>Protocol</b> | rt ranges. Each in<br>ort range. Port ran<br>oing trigger.<br><b>Trigger Port</b>                               | coming port ra<br>iges can be st                                                                                                    | ange<br>atically                                         |
| Game & Application<br>Sharing<br>Parental Control<br>Firewall<br>Intrusion Detection                                                   |               | Game or     A game or     can be trai     assigned to     Protocol     TCP                                                                 | Application<br>application<br>slated intro<br>devices of<br>Port<br>Range<br>40001 -                                                                                                    | tion Definition<br>n is made of one or<br>o a different interna<br>or dynamically assi<br>Translate To<br>40001 - 40001                                                                 | r more TCP/UDP po<br>al (local network) p<br>gned using an outg<br>Trigger<br>Protocol                 | rt ranges. Each ini<br>ort range. Port ran<br>bing trigger.<br><b>Trigger Port</b>                              | coming port ra<br>iges can be st<br><u>Edit</u>                                                                                                    | ange<br>atically<br><u>Delete</u>                        |
| Game & Application<br>Sharing<br>Parental Control<br>Firewall<br>Intrusion Detection<br>Dynamic DNS                                    |               | Game or<br>Can be trai<br>assigned to<br>Protocol<br>TCP<br>TCP                                                                            | Application<br>application<br>devices of<br>Port<br>Range<br>40001 -<br>40001 -<br>40007 -                                                                                                    | tion Definition<br>n is made of one or<br>o a different interno-<br>or dynamically assi<br>Translate To<br>40001 - 40001<br>40007 - 40008                                               | r more TCP/UDP po<br>al (local network) p<br>gned using an outg<br><b>Trigger</b><br>Protocol          | rt ranges. Each inn<br>ort range. Port ran<br>oing trigger.<br><b>Trigger Port</b>                              | coming port r<br>iges can be st<br><u>Edit</u><br><u>Edit</u>                                                                                        | ange<br>atically<br><u>Delete</u><br><u>Delete</u>       |
| Game & Application<br>Sharing<br>Parental Control<br>Firewall<br>Intrusion Detection<br>Dynamic DNS<br>User Management                 |               | Game or<br>A game or<br>can be tran<br>assigned to<br>Protocol<br>TCP<br>TCP<br>TCP                                                        | Applicationslated intro-<br>ordevices of the second second se | tion Definition n is made of one or o a different intern or dynamically assi Translate To 40001 - 40001. 40007 - 40008 9000 - 9000                                                      | r more TCP/UDP poo<br>al (local network) p<br>gned using an outgo<br><b>Trigger</b><br><b>Protocol</b> | rt ranges. Each in<br>rrt range. Port ran<br>ing trigger.<br><b>Trigger Port</b>                                | coming port ra<br>iges can be st<br><u>Edit</u><br><u>Edit</u>                                                                                       | ange<br>atically<br><u>Delete</u><br><u>Delete</u>       |
| Come & Application<br>Sharing<br>Parental Control<br>Firewall<br>Intrusion Detection<br>Dynamic DNS<br>User Management                 |               | Game or     A game or     A game or     assigned to     Protocol     TCP     TCP     TCP     TCP     TCP                                   | Application           application           solated intro           o devices of           Port           40001 - 1           40001 - 2           40000 - 2           9000 - 2           10000 - 1                                                                                                    | tion Definition n is made of one or o a different interno or dynamically assi Translate To 40001 - 40001 40007 - 40008 9000 - 9000 10000 - 10000                                        | r more TCP/UDP po<br>al (local network) p<br>gned using an outg<br>Trigger<br>Protocol                 | rt ranges. Each in<br>ort range. Port ran<br>ing trigger.<br><b>Trigger Port</b><br>-<br>-<br>-<br>-            | coming port ra<br>nges can be st<br>Edit<br>Edit<br>Edit<br>Edit                                                                                     | Delete<br>Delete<br>Delete                               |
| Game & Application<br>Sharing<br>Parental Control<br>Firewall<br>Intrusion Detection<br>Dynamic DNS<br>User Management<br>Home Network |               | Game or<br>Can be transition<br>Can be transition<br>Can be transition<br>Can be transition<br>Protocol<br>TCP<br>TCP<br>TCP<br>TCP<br>TCP | Applicationslated into devices of<br>Port Range<br>40001 -<br>40001 -<br>40007 -<br>9000 -<br>9000 -<br>10000 -<br>11000 -<br>11000 -                                                                                                    | tion Definition<br>n is made of one or<br>a different intern<br>or dynamically assi<br>Translate To<br>40001 - 40001.<br>40007 - 40008<br>9000 - 9000<br>10000 - 10000<br>11000 - 11000 | r more TCP/UDP po<br>al (local network) p<br>gned using an outgo<br>Trigger<br>Protocol                | rt ranges. Each in<br>rrt range. Port ran<br>ing trigger .<br><b>Trigger Port</b><br>-<br>-<br>-<br>-<br>-<br>- | coming port ra<br>nges can be st<br><u>Edit</u><br><u>Edit</u><br><u>Edit</u><br><u>Edit</u>                                                         | Delete<br>Delete<br>Delete<br>Delete<br>Delete           |
| Come & Application<br>Sharing<br>Parental Control<br>Firewall<br>Intrusion Detection<br>Dynamic DNS<br>User Management<br>Home Network |               | Game or<br>A game or<br>can be tran-<br>assigned to<br>Protocol<br>TCP<br>TCP<br>TCP<br>TCP<br>TCP<br>TCP<br>TCP                           | Application<br>application<br>of devices of<br>Port<br>Range<br>40001 -<br>400001 -<br>400007 -<br>400008<br>9000 -<br>100000 -<br>110000 -<br>110000 -<br>110000 -<br>110000 -                                                                                                    | tion Definition n is made of one or o a different intern or dynamically assi Translate To 40001 - 40001 40007 - 40008 9000 - 9000 10000 - 10000 11000 - 11000                           | r more TCP/UDP po<br>al (local network) p<br>gned using an outge<br>Trigger<br>Protocol                | rt ranges. Each in<br>ort range. Port ran<br>ing trigger .                                                      | coming port raining port raining port raining port raining port raining port raining port raining port raining<br>Edit Edit Edit Edit Edit Edit Edit | Delete<br>Delete<br>Delete<br>Delete<br>Delete<br>Delete |

Ergänzen Sie jetzt oben bei "New Name" das Namensfeld "Webview" um das Wort "Kamera". (Dies dient einzig dazu, einen kruden Fehler der Firmware zu umgehen, die sonst beim Klick auf "Apply" behaupten würde, der Name sei schon vergeben.)

Klicken Sie auf "Apply".

Sie haben die erste Hürde genommen.

Wer noch durchblickt J und aufgepasst hat, wird einwenden, dass kein Webserver Port TCP **80** freigegeben wurde, obwohl unsere Kamera / unser Videoserver von diesem Port Gebrauch macht.

Das ist richtig: Der "Webserver" steht bereits als "Game & Application Sharing" Regel in der werksseitigen Liste des SpeedTouch, wir brauchen ihn also nicht mehr zu definieren, sondern im folgenden Schritt nur noch unserer Kamera zuzuweisen.

#### 2.4.2 Portfreigabe Regeln der Kamera / dem Videoserver zuweisen

Die Portfreigaben haben wir gerade definiert. Jetzt muss dem SpeedTouch Router noch gesagt werden, dass diese für die angeschlossene Kamera / den angeschlossenen Videoserver gelten.

Gehen Sie im Menu links auf "Game & Application Sharing".

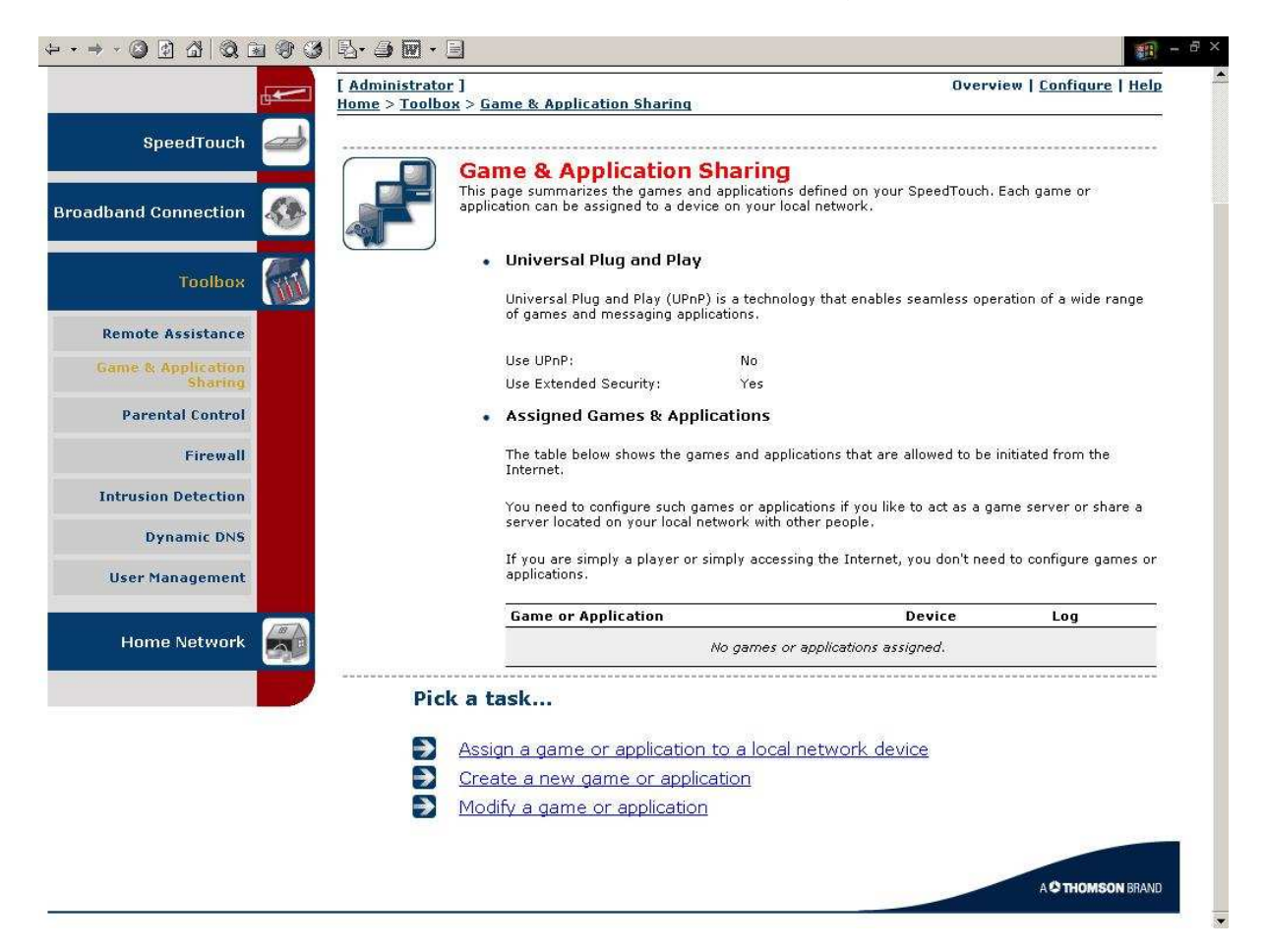

Klicken Sie auf "Assign a game or application to a local network device".

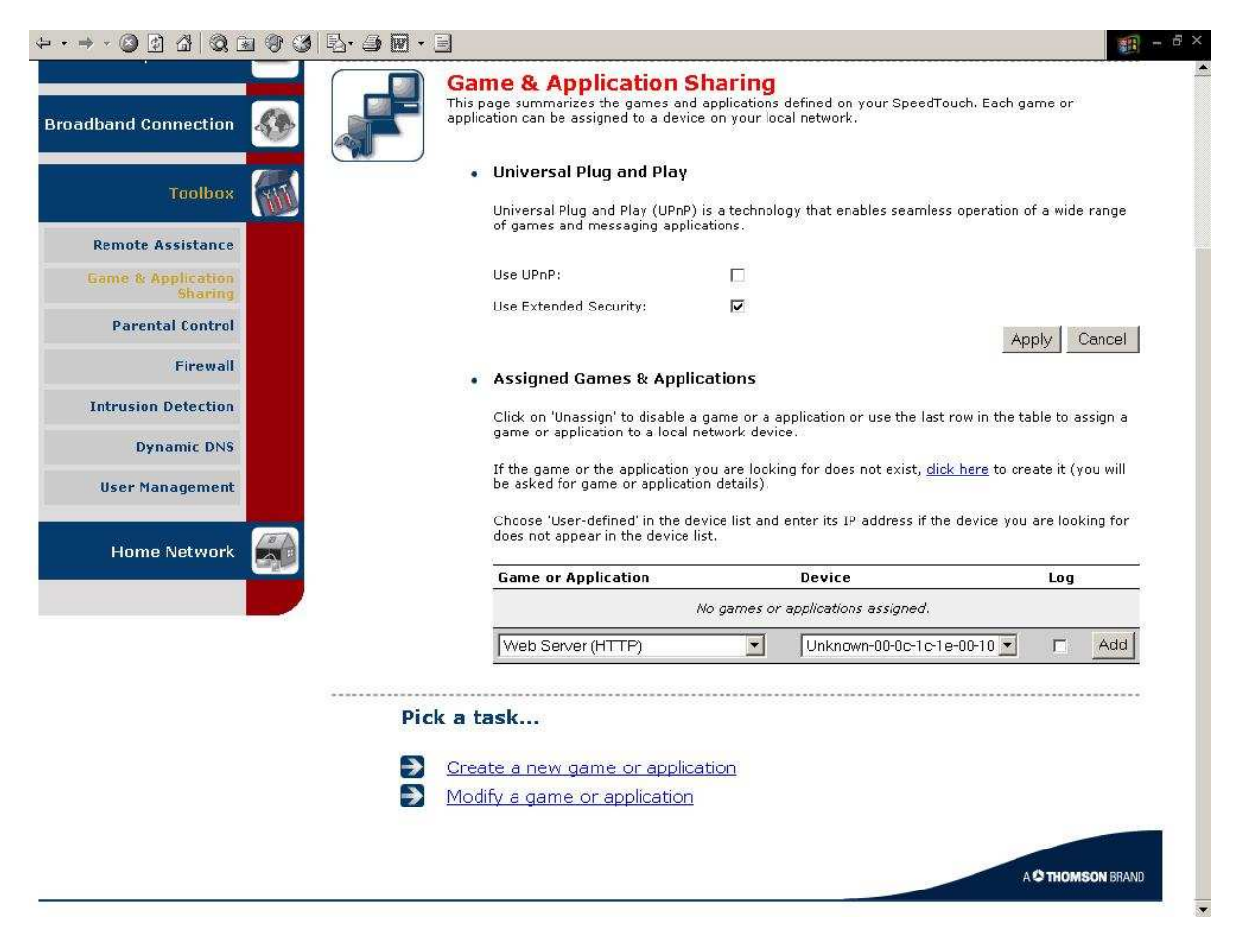

Wählen Sie als "Game or Application" den "Web Server (HTTP)" aus (das gibt den Port 80 frei) und als "Device" unsere Kamera/unseren Videoserver "Unknown-00-0c...". (Aufpassen, Voreinstellung ist das falsche Gerät "dhcp".)

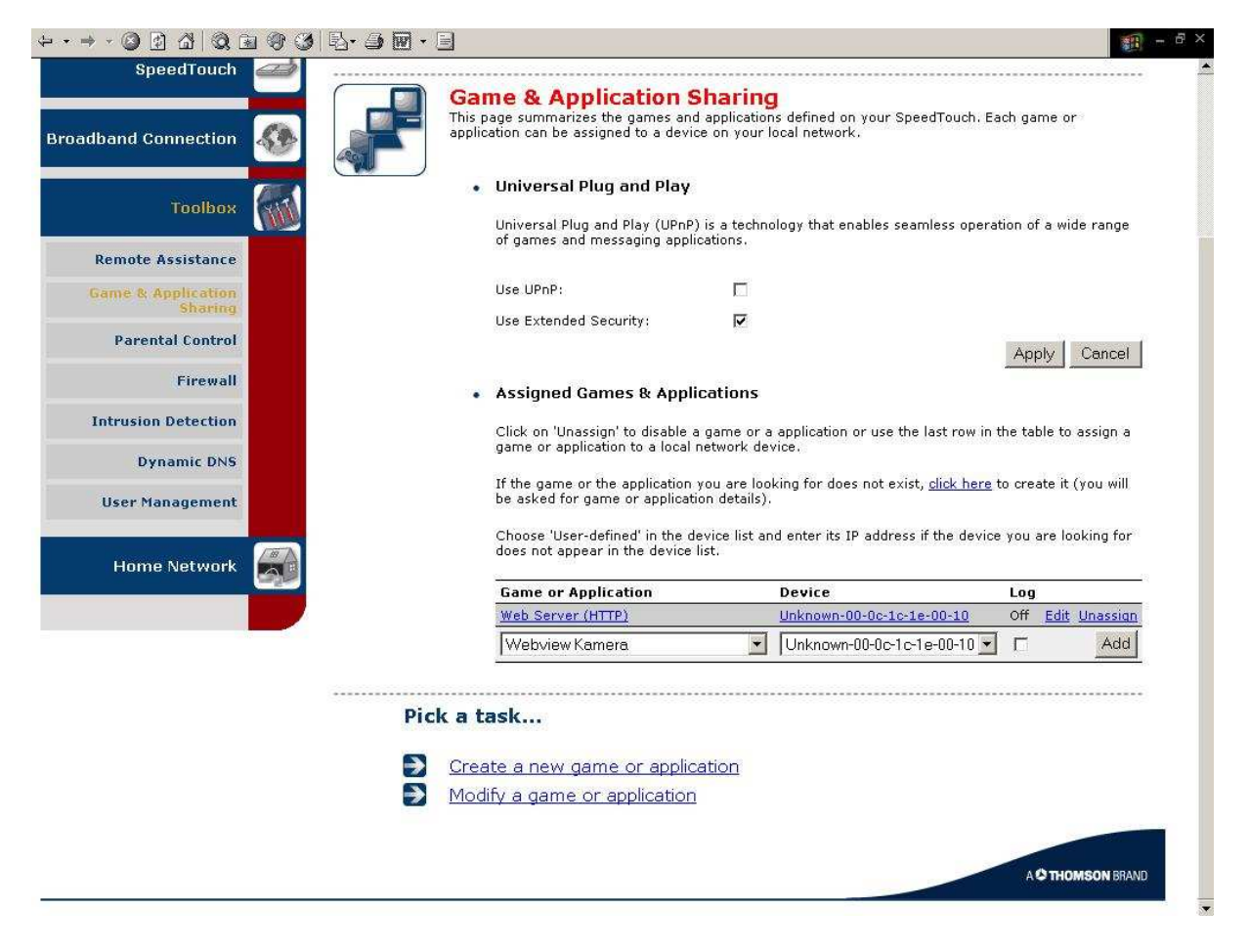

Wählen Sie als "Game or Application" den "Webview Kamera" aus (das sind die von uns definierten Portfreigaben) und als "Device" unsere Kamera/unseren Videoserver "Unknown-00-0c...". (Aufpassen, Voreinstellung ist das falsche Gerät "dhcp".)

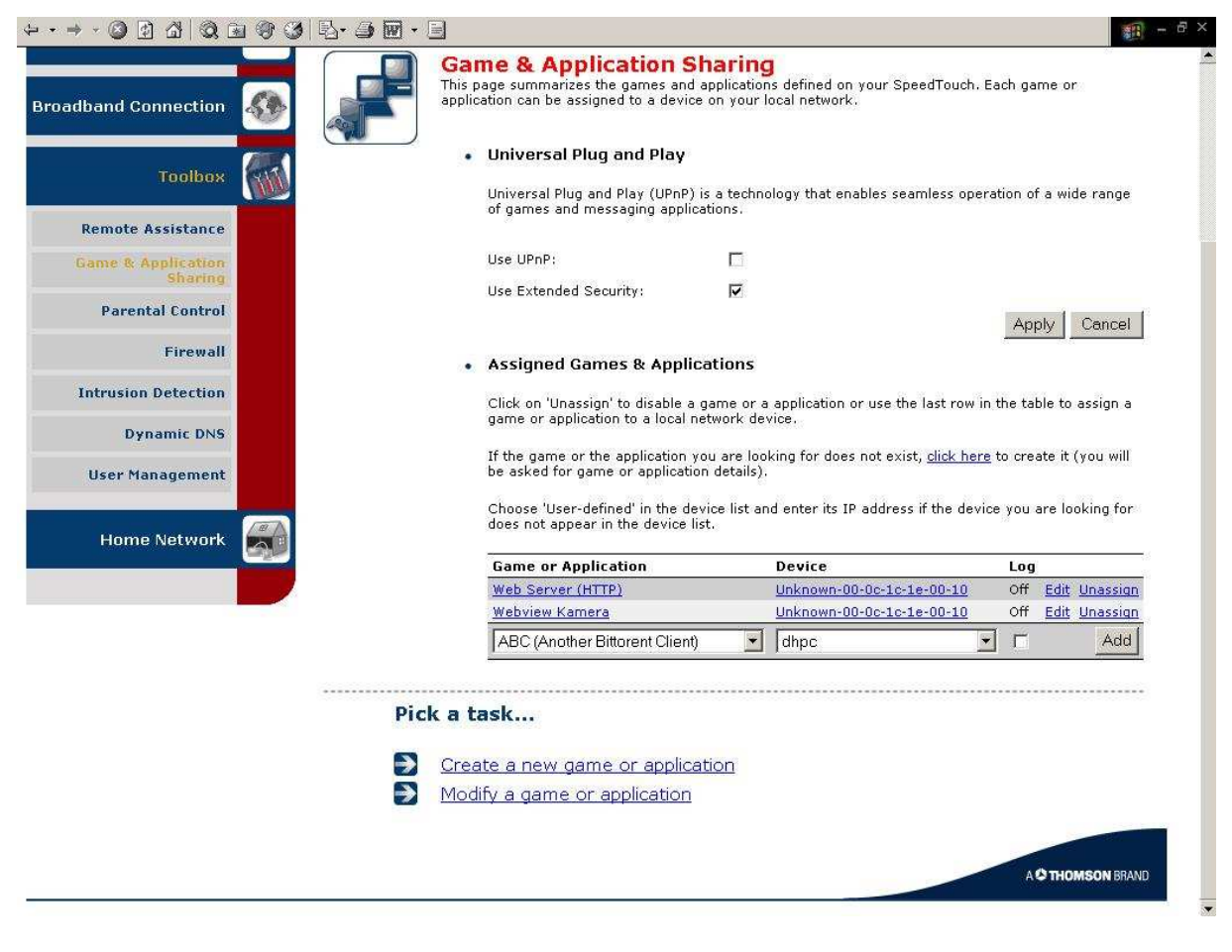

Sie sind fertig.

#### 2.4.3 Funktionscheck mit Browser

Die Browser Eingabe der IP Adresse des SpeedTouch Routers im Internet (<u>in unserem Beispiel</u> http://84.87.182.186) sollte jetzt Zugriff auf Kamera bzw. Videoserver ermöglichen.

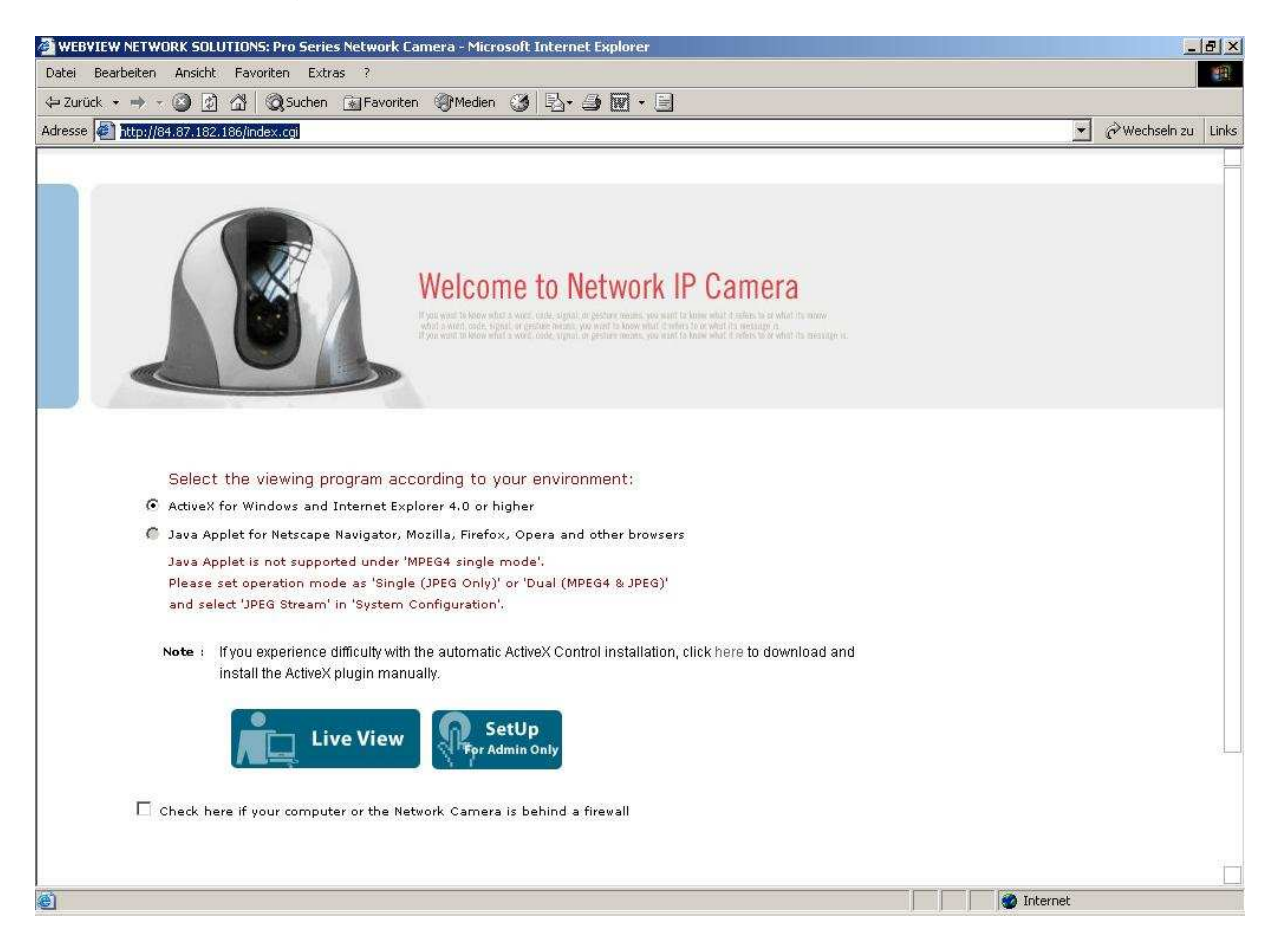

#### 2.5 DynDNS und Co.

Sofern Sie eine fest zugeteilte IP Nummer für Ihren Internetzugang haben, ist damit alles getan. In den allermeisten Fällen teilt Ihnen Ihr Provider aber die IP-Nr. für den Internetzugang dynamisch zu, d.h. diese ändert sich, wenn sich der DSL Router ins Internet neu einwählt.

Um das abzufangen, kann man bei Diensten wie Dyndns.com eine feste Webadresse beantragen (z.B. www.meinekamera.dyndns.org), die dann auf die (wechselnde) IP Adresse, mit der Sie im Internet sind, gerouted wird. Auf diese Art findet z.B. www.meinekamera.dyndns.org immer Ihren DSL Router, auch wenn der mit wechselnden IPs im Internet ist. Natürlich muss dann entweder die Kamera / der Videoserver oder der DSL-Router dem Dynds Server mitteilen, wenn sich die IP Adresse geändert hat.

Im Kamera / Videoserver "SetUp" finden Sie die Funktion zur Unterstützung von Diensten wie Dyndns unter der Rubrik "Network". Naheliegender ist es beim SpeedTouch jedoch, diesen Dienst im Administrationsmenu des Routers einzubinden. Natürlich müssen Sie zuerst bei einem Dienst wie Dyndns.com einen Domainnamen beantragen, Sie erhalten dort Ihren Benutzernamen und ein Kennwort. Diese Daten geben Sie dann hier ein.

Gehen Sie im Administrationsmenu des SpeedTouch Routers auf "Tools" "Dynamic DNS".

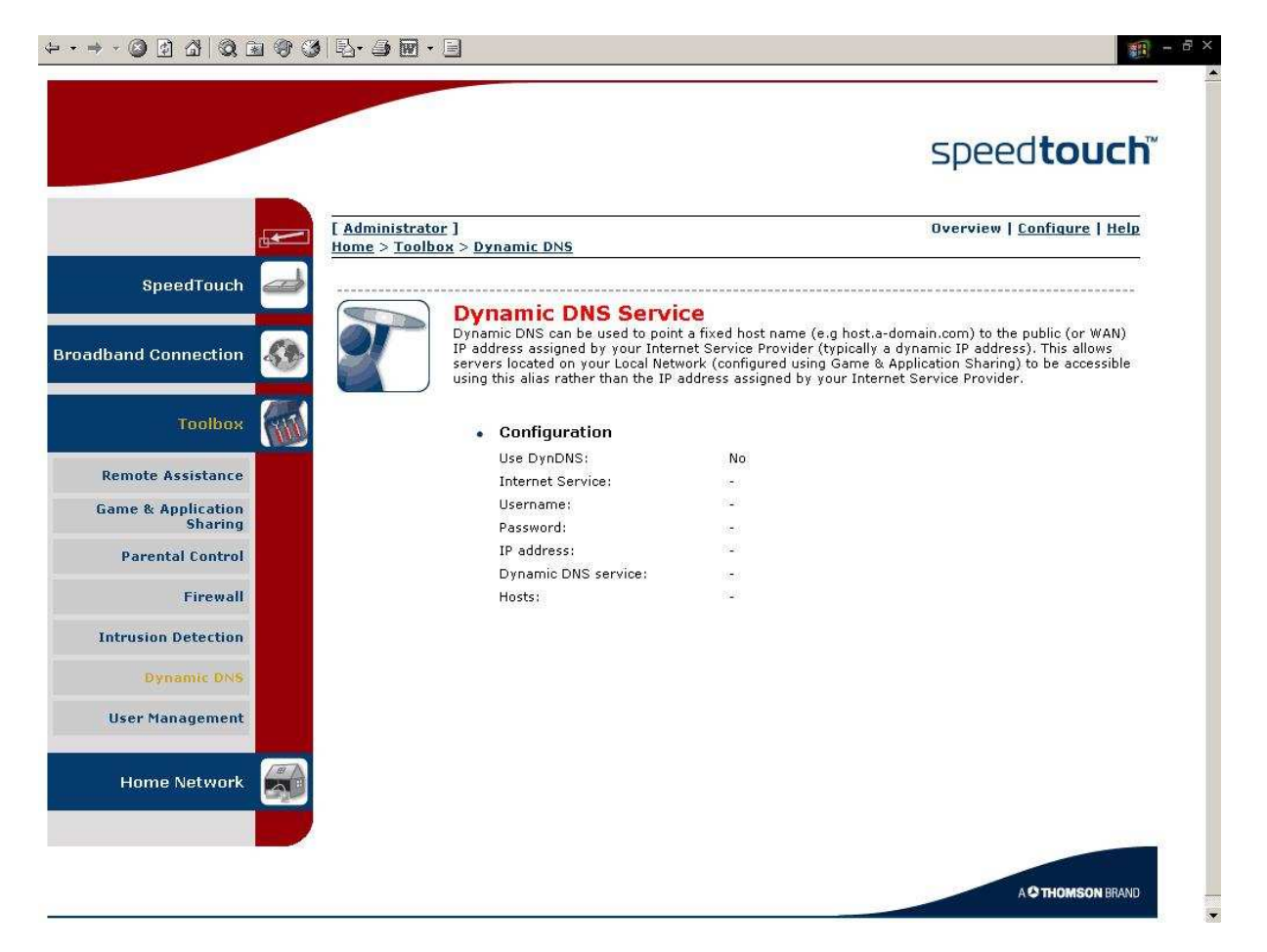

Klicken Sie oben rechts auf "Configure".

|                     |                                                                                                    | speed <b>touch</b>                                                                                                    |
|---------------------|----------------------------------------------------------------------------------------------------|----------------------------------------------------------------------------------------------------|
|                     | [ <u>Administrator</u> ]<br>  <u>Home</u> > <u>Toolbox</u> > <u>Dynamic DNS</u>                                     | <u>Overview</u>   Configure   <u>Help</u>                                                                                                    |
| SpeedTouch 🛃        |                                                                                                    | 8                                                                                                    |
| oadband Connection  | Dynamic DNS Ser<br>In order to use a dynamic DNS<br>provider and register. You will<br>to configure your SpeedTouch | Vice<br>S service, you must first visit the website of a Dynamic DNS service<br>receive parameters (username, password, hostname) that can be used                                                                                                    |
| Toolbox             | Configuration                                                                                                    |                                                                                                    |
|                     | Enabled:                                                                                                    |                                                                                                    |
| Remote Assistance   | Interface:                                                                                                    | Internet                                                                                                    |
| Game & Application  | Username:                                                                                                    | entrance and a                                                                                                    |
| Sharing             | Password:                                                                                                    | Josephilie Andread Andread Andre |
| Parental Control    | Cooffirm paceword                                                                                                   | ,<br>Jacobiologia                                                                                                    |
| Firewall            | commin possword.                                                                                                    |                                                                                                    |
|                     | Service:                                                                                                    | dyndns                                                                                                    |
| Intrusion Detection | Host:                                                                                                    | acwsoftdh.dvrdns.org                                                                                                    |
| Dynamic DNS         |                                                                                                    | Apply                                                                                                    |
| User Management     |                                                                                                    |                                                                                                    |
|                     | Pick a task                                                                                                    |                                                                                                    |
| Home Network 🛛 🚝    |                                                                                                    | 10 T 10 D                                                                                                    |
|                     | Use dynamic DNS on m                                                                                                | ultiple interfaces                                                                                                    |
|                     |                                                                                                    |                                                                                                    |

Haken Sie "Enabled" an.

Geben Sie bei "Username" den Benutzernamen an, mit dem Sie sich bei Dyndns.com (oder einem vergleichbaren Dienste Anbieter) registriert haben, bei "Password" das Passwort und bei "Confirm Password" das Passwort zur Bestätigung noch mal.

Als Service wählen Sie "dyndns", wenn dies der von Ihnen gewählte Anbieter für den DNS Service ist.

Als Host die Domain, die Sie beim DNS Service Anbieter ausgesucht haben, in unserem Beispiel ist das "acwsoftdh.dvrdns.org".

Klicken Sie auf "Apply".

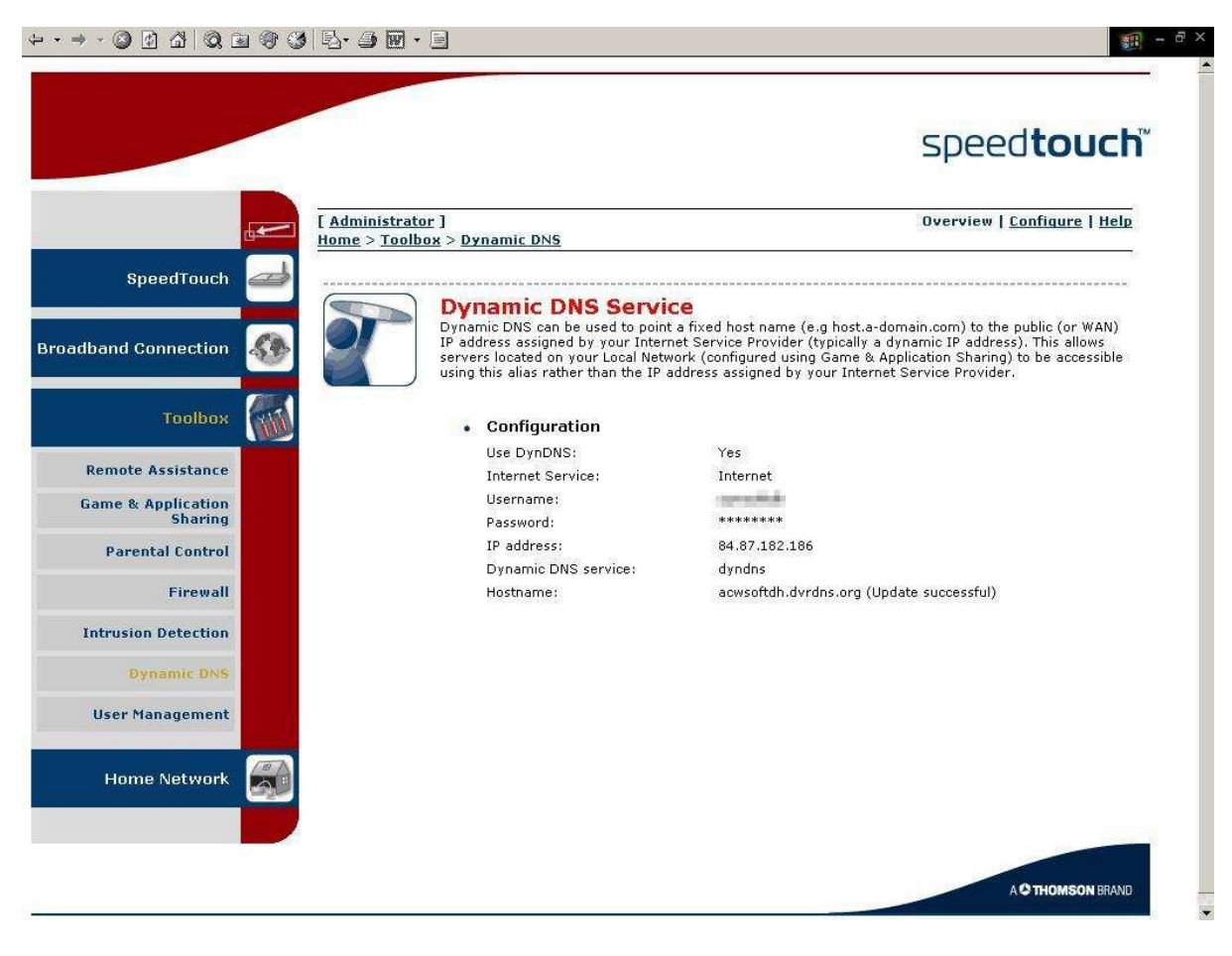

Der SpeedTouch Router sorgt dafür, dass der DNS Service immer die aktuelle IP Adresse erhält, mit der der Router im Internet ist, so dass in unserem Beispiel die Browser Eingabe http://acwsoftdh.dvrdns.org immer zum SpeedTouch Router und damit zu unserer Kamera / unserem Videoserver führt.